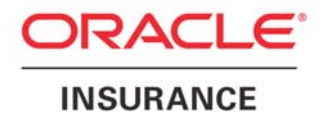

# Oracle Insurance IBRU Installation and Upgrade Guide

Version 3.12

July 2009

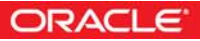

Oracle Insurance Insbridge Rating and Underwriting Installation and Upgrade Guide

Version 3.12

Part #E14991-01

Library #E15014-01

Formerly P01-701-13

July 2009

Copyright © 2009, Oracle. All rights reserved.

#### Primary Authors: Mary Elizabeth Wiger

The Programs (which include both the software and documentation) contain proprietary information; they are provided under a license agreement containing restrictions on use and disclosure and are also protected by copyright, patent, and other intellectual and industrial property laws. Reverse engineering, disassembly, or decompilation of the Programs, except to the extent required to obtain interoperability with other independently created software or as specified by law, is prohibited.

The information contained in this document is subject to change without notice. If you find any problems in the documentation, please report them to us in writing. This document is not warranted to be error-free. Except as may be expressly permitted in your license agreement for these Programs, no part of these Programs may be reproduced or transmitted in any form or by any means, electronic or mechanical, for any purpose.

If the Programs are delivered to the United States Government or anyone licensing or using the Programs on behalf of the United States Government, the following notice is applicable:

#### **U.S. GOVERNMENT RIGHTS**

Programs, software, databases, and related documentation and technical data delivered to U.S. Government customers are "commercial computer software" or "commercial technical data" pursuant to the applicable Federal Acquisition Regulation and agency-specific supplemental regulations. As such, use, duplication, disclosure, modification, and adaptation of the Programs, including documentation and technical data, shall be subject to the licensing restrictions set forth in the applicable Oracle license agreement, and, to the extent applicable, the additional rights set forth in FAR 52.227-19, Commercial Computer Software--Restricted Rights (June 1987). Oracle USA, Inc., 500 Oracle Parkway, Redwood City, CA 94065.

The Programs are not intended for use in any nuclear, aviation, mass transit, medical, or other inherently dangerous applications. It shall be the licensee's responsibility to take all appropriate fail-safe, backup, redundancy and other measures to ensure the safe use of such applications if the Programs are used for such purposes, and we disclaim liability for any damages caused by such use of the Programs.

The Programs may provide links to Web sites and access to content, products, and services from third parties. Oracle is not responsible for the availability of, or any content provided on, third-party Web sites. You bear all risks associated with the use of such content. If you choose to purchase any products or services from a third party, the relationship is directly between you and the third party. Oracle is not responsible for: (a) the quality of third-party products or services; or (b) fulfilling any of the terms of the agreement with the third party, including delivery of products or services and warranty obligations related to purchased products or services. Oracle is not responsible for any loss or damage of any sort that you may incur from dealing with any third party.

Oracle, JD Edwards, and PeopleSoft are registered trademarks of Oracle Corporation and/or its affiliates. Other names may be trademarks of their respective owners.

# Contents

| FIGURES                                                                                                    | . 5                                                                  |
|----------------------------------------------------------------------------------------------------|----------------------------------------------------------------------|
| PREFACE                                                                                                    | . 6                                                                  |
| Audience<br>SoftRater Node Installation<br>E-Delivery<br>Manual History                                                                                                    | . 6<br>. 6<br>. 7<br>. 7                                             |
| CHAPTER 1                                                                                                    | . 8                                                                  |
| CHECKLIST OF REQUIREMENTS AND PROCEDURES                                                                                                    | . 8                                                                  |
| CHAPTER 2                                                                                                    | 10                                                                   |
| REQUIREMENTS                                                                                                    | 10<br>10<br>10<br>11<br>12<br>12<br>13<br>14<br>16<br>17<br>18       |
| CHAPTER 3                                                                                                    | 20                                                                   |
| FULL INSTALLATION PROCEDURES<br>Insbridge Rating and Underwriting Installation<br>Configuration of the Insbridge Framework Components<br>Configure Registry Access for Windows 2000 Server<br>Configure Registry Access for Windows Server 2003<br>Windows Temp Folder for MSMQ<br>Permissions for Insbridge Folder Location<br>IBRU Database Creation and Installation in SQL Server<br>SoftRater Database Creation and Installation in Oracle<br>Configuring Insbridge Framework Administrator<br>Updating the Component Services<br>Export Insbridge Registry Key for Backup<br>Export and Import Subscriber Registry Key for SoftRater Node Installation | 20<br>21<br>27<br>29<br>31<br>34<br>37<br>46<br>47<br>55<br>57<br>57 |
| CHAPTER 4                                                                                                    | 59                                                                   |
| INSTALLING THE OBI PUBLISHER                                                                                                    | 59                                                                   |
| CHAPTER 5                                                                                                    | 61                                                                   |
| UPDATES TO THE INSBRIDGE APPLICATION                                                                                                    | 61                                                                   |
| CHAPTER 6                                                                                                    | 66                                                                   |
| DATABASE UPDATES<br>Working with RateManager for the First Time<br>Running Database Updates in RateManager<br>Oracle Database Setup and Update Instructions                                                                                                    | 66<br>66<br>66<br>68                                                 |

| Location of DDL Directory                                                                                                    | 69                         |
|----------------------------------------------------------------------------------------------------|----------------------------|
| CHAPTER 7                                                                                                    | 70                         |
| MANUAL UPDATES TO THE IBRU DATABASES<br>Updating the SoftRater Database from a Lower Version                                                                                                    | 70<br>74                   |
| CHAPTER 8                                                                                                    | 75                         |
| ADVANCED SETTINGS AND PERMISSION NOTES<br>Advanced Settings for RateManager<br>Permissions Required by the ASPNET Microsoft .NET User Account<br>Default SQL Server Database User Roles and Permissions Required<br>Extended Permission Required by the Insbridge User | 75<br>75<br>76<br>76<br>77 |
| CHAPTER 9                                                                                                    | 78                         |
| SUPPORT                                                                                                    | 78                         |
| INDEX                                                                                                    | 79                         |

# Figures

| Figure 1 E  | Enabling Active Server Pages and ASP.NET v2.0  | 11       |
|-------------|------------------------------------------------|----------|
| Figure 2 N  | Aessage Queuing Type                           | 12       |
| Figure 3 li | nstalling NET Framework.                       | 13       |
| Figure 4 S  | Setting SQL Server                             | 16       |
| Figure 5 [  | Disabling Windows NT Fibers                    | 17       |
| Figure 6 (  | Creating New User                              | 18       |
| Figure 7 A  | Adding User information                        | 19       |
| Figure 8 li | nstalling Inshridge                            | 21       |
| Figure 9 F  | Intering the Destination Folder for Insbridge  | 22       |
| Figure 10   | Logon Information                              | 23       |
| Figure 11   | Install ReadMe Screen                          | 26       |
| Figure 12   | Configure Registry Access Windows 2000 Server  | 27       |
| Figure 13   | Selecting the inshridge user                   | 28       |
| Figure 14   | Setting Permissions                            | 20       |
| Figure 15   | Configure Percistry Access Windows Server 2003 | 20       |
| Eiguro 16   | Entering the Licer                             | 30       |
| Figure 10   | Applying Dermissions for 2003 Lloor            | 21       |
| Figure 10   | Windows Evolorer WINNT 2000 Deportion          | ວາ<br>ວາ |
| Figure 10   | Windows Explorer WINNT 2000 Properties         | ວ∠<br>^^ |
| Figure 19   | Indows Explorer WINNT 2000 Properties          | 33<br>24 |
| Figure 20   | Inspirage Folder Properties                    | 34<br>25 |
| Figure 21   | Setting Permission for Inspridge Folder        | 35       |
| Figure 22   | Setting Permission for Inspridge Folder        | 30       |
| Figure 23   | Setting up a SQL Server 2000 Database          | 38       |
| Figure 24   | Attaching a Database                           | 39       |
| Figure 25   | IB_CLIEN I_xxxx Attached                       | 39       |
| Figure 26   | Editing the Database before Attaching          | 40       |
| Figure 27   | Attaching a Database to SQL Server 2005        | 42       |
| Figure 28   | Right Click to Attach Database                 | 42       |
| Figure 29   | Attaching a Database                           | 43       |
| Figure 30   | IB_CLIENT_xxxx Attached                        | 44       |
| Figure 31   | Editing the Database before Attaching          | 45       |
| Figure 32   | IBFA Home                                      | 47       |
| Figure 33   | Enter ID                                       | 48       |
| Figure 34   | Setting up the Global Database Connection      | 49       |
| Figure 35   | Setting up the Security Database Connection    | 50       |
| Figure 36   | Setting up the RateManager Database Connection | 51       |
| Figure 37   | Create a Rating Environment                    | 52       |
| Figure 38   | Entering Name and Environment                  | 53       |
| Figure 39   | Obtaining Environment Information              | 53       |
| Figure 40   | Editing Environment                            | 54       |
| Figure 47   | Component Services                             | 56       |
| Figure 41   | SoftRater Node Installation                    | 57       |
| Figure 48   | Installing OBI Publisher                       | 59       |
| Figure 49   | Insbridge Services Screen                      | 60       |
| Figure 45   | Installing Insbridge                           | 61       |
| Figure 46   | Entering User Information for Insbridge        | 62       |
| Figure 43   | Available Updates                              | 67       |
| Figure 44   | Script Viewer                                  | 71       |
| Figure 50   | Updating Database                              | 72       |
| Figure 51   | Updating Database.                             | 73       |
| Figure 42   | Configuring Advanced Settings                  | 75       |
| J           |                                                | -        |

# Oracle Insurance Insbridge Rating and Underwriting Installation and Upgrade Guide

# Preface

Welcome to the Oracle Insurance Insbridge Rating and Underwriting Installation and Upgrade Guide. The Insbridge Rating and Underwriting (IBRU) System is a browser-based, multiplatform insurance rating and underwriting technology solution that provides integrated management for every aspect of the rate definition and modification process.

The Insbridge Rating and Underwriting system is a web-based application with a database backend that can be configured to utilize many different and complex configurations. This document is meant to help with the installation of the Insbridge Rating and Underwriting System.

# Audience

This guide is intended for system administrators, installers, database administrators and others tasked with installing and configuring the IBRU system and associated databases.

# SoftRater Node Installation

There are various methods used to deploy IBRU. It is recommended that at least two environments be setup, one for development and testing and one for production. A preferred setup is to have three environments, one for development, one for testing and one for production.

Each environment can have its own configuration and database structure. For example, it is required that you have RateManager and IBFA on the same Windows machine in development. However, when you move in to production you may want have IBFA on a separate machine with an Oracle database.

To allow for packages to be moved from environment to environment, it is necessary to have a SoftRater Node install. A SoftRater Node installation is required when you have IBFA and RateManager on separate machines and you want to load packages from one environment to another. The SoftRater node is installed on the receiving IBFA.

If performing a SoftRater node install, the following document also can be used.

Steps that don't need to be performed for a SoftRater node installation are marked as not required and colored red.

# **E-Delivery**

The Insbridge Rating and Underwriting (IBRU) System is available as a download from the Oracle E-Delivery system. Downloaded files are zipped. Prior to installation, please make sure the source machine(s) where IBRU will be loaded has an unzip utility.

An unzip utility for most platforms is available on the E-Delivery download page.

Documentation from E-Delivery is in PDF format. Prior to installation, please make sure the source machine(s) where IBRU documentation will be loaded has a PDF reader.

Files are downloaded with part numbers as file names. Please make note of the part numbers you have downloaded and the corresponding file name. You may be asked to provide the part numbers or the filename if you contact Oracle Insurance Support.

The installation downloads you can select are:

- Insbridge IBRU Install This is required for all installations
- SoftRater for WebSphere This is required if you are using WebSphere
- SoftRater for WebLogic This is required if you are using WebLogic
- SoftRater for JBoss This is required if you are using JBoss
- Documentation It is recommended that you download the documentation. Installation guides and user guides are located here.

SoftRater downloads are not required if you are running in Windows only.

# Manual History

Publication Product Edition Publication Date Comment Number Version 1<sup>st</sup> Edition P01-701-01 03/28/2005 Updated for new lavout / Windows 2003 2<sup>nd</sup> Edition P01-701-02 04/14/2005 New layout, updated ASPNET user permissions reg 3<sup>rd</sup> Edition P01-701-03 V 3.6 Update 03/14/2006 4<sup>th</sup> Edition P01-701-04 V 3.7 09/28/2006 Update 5<sup>th</sup> Edition P01-701-05 V 3.8 July 2007 Update 6<sup>th</sup> Edition P01-701-06 October 2007 V 3.8.3 Update 7<sup>th</sup> Edition P01-701-07 V 3.8.5 November 2007 Update 8<sup>th</sup> Edition P01-701-08 V 3.8.7 January 2008 Update 9<sup>th</sup> Edition P01-701-09 V 3.8.8 March 2008 Update May 2008 10<sup>th</sup> Edition P01-701-10 V 3.9 Update 11<sup>th</sup> Edition P01-701-11 V 3.10 Update September 2008 12<sup>th</sup> Edition P01-701-12 V 3.11 December 2008 Update P01-701-13 13<sup>th</sup> Edition V 3.12 July 2009 Update

New editions incorporate any updates issued since the previous edition.

# **Checklist of Requirements and Procedures**

The following checklist can be used to help in installing and configuring a SoftRater node.

### Check Web Server for needed dependencies

- IIS Installed
- MSMQ
- Microsoft .NET Framework version 2.0 or 3.5

# Check Database Server for needed requirements

- Proper Network Connection to Database Server
- Mixed Mode Authentication
- Not using NT Fibers
- □ Collation and Sort Order Supported

# Create Insbridge Local User Account

- Insbridge User Account Name:
- Insbridge User Account Password:

# Install Insbridge Framework

- Set full permissions for the Insbridge user Registry Access
- Set full permissions for the Insbridge user Temp Folder for MSMQ
- Set full permissions for the Insbridge user to the Insbridge folder

# Attach IBSR and IB\_CLIENT database

- □ Insbridge IBSR Database Name:
- Insbridge IB\_CLIENT Database Name: \_\_\_\_\_\_
- Databases Owner User Account:
- Databases Owner User Password: \_\_\_\_\_
- Assign Database User Account as db\_owner to IBSR database

# Configure IBFA

- Add Subscriber ID
- □ Add Database Connection for **controller** pointing to the IB\_CLIENT database
- Add Database Connection for security pointing to the IB\_CLIENT database
- □ Add SoftRater Environments for loading of SRPs and rating

# Install OBI Publisher

□ Start Message Service

# Import the registry key from RateManager server

# 1

The following checklist can be used to help in installing and configuring the IBRU system.

# Check Web Server for needed dependencies

- IIS Installed
- MSMQ
- □ Microsoft .NET Framework version 2.0 or 3.5
- □ JRE

# Check Database Server for needed requirements

- Proper Network Connection to Database Server
- Mixed Mode Authentication
- Not using NT Fibers
- Collation and Sort Order Supported

# Create Insbridge Local User Account

- □ Insbridge User Account Name:
- Insbridge User Account Password:

# Install the IBRU System

- Set full permissions for the Insbridge user Registry Access
- Set full permissions for the Insbridge user Temp Folder for MSMQ
- □ Set full permissions for the Insbridge user to the Insbridge folder

# Attach IBRM and IB\_CLIENT database, and IBSR database

- Insbridge IBRM Database Name: \_\_\_\_\_\_
- Insbridge IBSR Database Name:

Insbridge IB\_CLIENT Database Name:

- Databases Owner User Account:
- Databases Owner User Password:
- Assign Database User Account as db\_owner to IBSR database

# Configure IBFA

- Add Subscriber ID
- Add Database Connection for **controller** pointing to the IB\_CLIENT database
- Add Database Connection for **security** pointing to the IB\_CLIENT database
- Add Database Connection for **rm** pointing to the IBRM\_xxxx database
- □ Add Default RateManager Environment for Rating in Scenario Manager
- Configure the Default RateManager Environment
- □ Add SoftRater Environments for loading of SRPs and rating

# Install OBI Publisher

□ Start Message Service

# Update component services

- **Export and backup Insbridge registry key for safe storage**
- Login to RateManager using USERNAME and PASSWORD
  - Perform IBRU database updates

# Requirements

# **Server Requirements**

A full installation of Microsoft Windows 2000 (either Server or Advanced Server) or Windows Server 2003 is required. The following configuration assumes that the administrator of the server to be generally familiar with managing a Windows 200x server.

# **Required Components**

All Windows Server components are available for installation from the Control Panel, Add/Remove Programs applet by selecting Add/Remove Windows Components. In order to install these Windows Components, you may be required to have the Windows Installation files available. The following components are required:

- IIS Internet Information Services
  - Version 5.0 for Windows 2000
    - Version 6.0 for Windows 2003
- MSMQ Microsoft Message Queuing Services
- Microsoft .NET Framework, version 2.0 or version 3.5
- JRE Java Runtime Environment (not required for a SoftRater Node only install)

# Internet Information Services (IIS) 5.0

**Required for Windows 2000.** The Insbridge Rating and Underwriting System is a web based application and requires IIS to be installed before the Insbridge Rating and Underwriting System installation to facilitate the default web virtual directories creations.

The subcomponents of IIS needed by the Insbridge Rating and Underwriting System:

- Common Files
- Documentation
- Internet Information Services Snap-In
- SMTP Service Although not required, the SMTP service will allow the Insbridge Rating and Underwriting System to notify users via email when extended jobs have been completed. If the SMTP service is located on a corporate network, then the service must be properly configured for authorization to relay mail internally to a smart host. Please check with your information services support group for proper configuration.
- World Wide Web Server

# Internet Information Services (IIS) 6.0

**Required for Windows 2003.** The Insbridge Rating and Underwriting System is a web based application and requires IIS to be installed before the Insbridge Rating and Underwriting System installation to facilitate the default web virtual directories creations.

The subcomponents of Application Server needed by the Insbridge Rating and Underwriting System:

- Application Server Console
  - ASP.NET
  - Enable network COM+ access
  - Internet Information Services (IIS)
    - Common Files (default)
    - SMTP Service Although not required, the SMTP service will allow the Insbridge Rating and Underwriting System to notify users via email when extended jobs have been completed. If the SMTP service is located on a corporate network, then the service must be properly configured for authorization to relay mail internally to a smart host. Please check with your information services support group for proper configuration.
    - World Wide Web Service
      - Active Server Pages
      - World Wide Web Service
- Message Queuing
- Active Directory Integration (default)
- Common (default)

# After installing IIS, Active Server Pages and ASP.NET v2.0.xxxx must be enabled in order for the IBRU applications to work.

- 1. Open Internet Information Services (IIS) Manager in the administration tools.
- 2. Select the Web Service Extensions on the left hand side and make sure they are **Allowed** as shown below:

| 🐚 Internet Information Services                           | s (IIS) Manager                         |                                    | _ 🗆 🗡      |
|-----------------------------------------------------------|-----------------------------------------|------------------------------------|------------|
| 🐚 <u>F</u> ile <u>A</u> ction <u>V</u> iew <u>W</u> indow | Help                                    |                                    | _ 8 ×      |
| ← → 🗈 🖬 🖗 🚱                                               |                                         |                                    |            |
| Internet Information Services                             | 🃁 Web Service Extensions                | -                                  |            |
| Application Pools                                         | Select an item to view its description. | A Web Service Extension            | Status     |
| Web Service Extensions                                    |                                         | 🍸 All Unknown CGI Extensions       | Prohibited |
|                                                           |                                         | 🍸 All Unknown ISAPI Extensions     | Prohibited |
|                                                           |                                         | 😼 Active Server Pages              | Allowed    |
|                                                           |                                         | NET v2.0.50727                     | Allowed    |
|                                                           |                                         | 😼 FrontPage Server Extensions 2002 | Allowed    |
|                                                           |                                         | 🔊 Internet Data Connector          | Prohibited |
|                                                           |                                         | 🔊 Server Side Includes             | Prohibited |
|                                                           |                                         | 🔊 WebDAV                           | Prohibited |
|                                                           |                                         |                                    |            |
|                                                           | Extended Standard                       |                                    |            |
|                                                           |                                         |                                    |            |

Figure 1 Enabling Active Server Pages and ASP.NET v2.0

# Message Queuing Services

Required for Windows 2000 and Windows 2003. The Insbridge Rating and Underwriting system utilizes the Microsoft Message Queuing Service (MSMQ) for batching jobs and other types of extended functions. The Microsoft Messaging Queuing Service can be configured for stand-alone operation without need to access any Active Directory unless specified by your information support services. The Insbridge Rating and Underwriting System utilizes by default private message queues that have no need for routing.

| Windows Components Wizard                                                                                                    | ×      |
|----------------------------------------------------------------------------------------------------|--------|
| Message Queuing Type<br>Please select the type of message queuing software to install                                                                                                    |        |
| <ul> <li>Select an MSMQ type:</li> <li>Message Queuing server<br/>Message Queuing servers store messages locally, and can send and receive<br/>messages even when not connected to a network. Routing provides message<br/>storage and forwarding services.</li> <li>Enable routing</li> <li>Manually select access mode to Active Directory</li> <li>Dependent client<br/>Dependent clients do not store messages locally, and must be connected to the<br/>supporting server to send and receive messages.</li> </ul> | ir     |
| < <u>B</u> ack <u>N</u> ext > (                                                                                                    | Cancel |

Figure 2 Message Queuing Type

# **Microsoft .NET Framework**

Required for Windows 2000 and Windows 2003. The installation application attempts to install all necessary dependencies that may be missing on the IBRU web host and will attempt to install the Microsoft .NET 2.0 Framework from the web. In some corporate environments, external access to download the Framework may not be allowed. Therefore, we would suggest installing the Microsoft .NET Framework version 2.0 prior to starting the Insbridge Rating and Underwriting System install. This can be obtained from Microsoft's website or from using Microsoft's Windows Update.

We also highly recommend installing the .NET Framework after installing IIS in order to update all the web applications to utilize the ASPNET system. This can be doubled checked by opening Internet Service Manager and right clicking the Default Web Site, selecting properties, then select the Home Directory tab. Press the Configuration... button and scroll down to the bottom.

| Appl | lication Cor | nfiguration                                      | × |
|------|--------------|--------------------------------------------------|---|
| Ap   | p Mappings   | App Options App Debugging                        |   |
| Ŀ    | Z Cache IS/  | APL applications                                 |   |
|      | -Application | Mannings                                         |   |
|      | Eutonoion    | Europhilip Dath                                  |   |
|      | Extension    |                                                  |   |
|      | .idq         | C:\\v(INNT\System32\idq.dll GET,HEAD             |   |
|      | .asp<br>.cer | C. WINNELSystem32\ineterv\asp.dl GET.HEAD        |   |
|      | .cdx         | C:\WINNT\System32\inetsrv\asp.dl GET.HEAD        |   |
|      | asa          | C:\WINNT\System32\inetsry\asp.dl GET.HEAD        |   |
|      | htr          | C:\WINNT\system32\inetsry\asp.dll GET.POST       |   |
|      | .idc         | C:\WINNT\System32\inetsrv\httpodbc.dll OPTIONS.( |   |
|      | .shtm        | C:\WINNT\System32\inetsrv\ssinc.dll GET,POST     |   |
|      | .shtml       | C:\WINNT\System32\inetsrv\ssinc.dll GET,POST     |   |
|      | .stm         | C:\WINNT\System32\inetsrv\ssinc.dll GET,POST     |   |
|      | .printer     | C:\WINNT\System32\msw3prt.dll GET,POST           |   |
|      | 1            |                                                  |   |
|      |              |                                                  |   |
|      | Add          | Edit Bemove                                      |   |
|      |              |                                                  |   |
| _    |              |                                                  |   |
|      |              |                                                  |   |
|      |              |                                                  |   |
|      | Г            | OK Cancel Apply Help                             |   |
|      |              |                                                  |   |

Figure 3 Installing .NET Framework

If you don't see any of the ASPNET extensions (.asax, aspx, .asmx, etc.) pointing to %WINDIR%\Microsoft.NET\Framework\v2.0.50727\aspnet\_isapi.dll, then the .NET framework was probably installed prior to installation of IIS.

In order to install the ASPNET ISAPI extensions use the aspnet\_regiss.exe located in the Framework\v2.0.50727 folder. If you want to upgrade all default web applications under IIS to use the 2.0 framework ASPNET ISAPI, use the following syntax:

- C:\WINNT\Microsoft.NET\Framework\v2.0.50727>aspnet\_regiis.exe -i
- -i Install this version of ASP.NET and update script maps at the IIS metabase root and for all script maps below the root. Existing script maps of lower version are upgraded to this version.

Please see page 76 in regards to the permissions required by the local ASPNET user account.

# Installing Java Runtime Environment for PDF creation

#### This dependency is not required for a SoftRater node installation.

Required for Windows 2000 and Windows 2003. However, in order to create reports as PDF files from the RateManager web interface, the Java Runtime Environment version 1.4 or above must be installed on the web server. The JRE can be downloaded from the <u>http://www.java.com/en/download/</u>

# **Special Considerations for Windows Server 2003**

Microsoft has identified some known issues with Windows Server 2003. Oracle Insurance is aware that these issues may surface during the installation of Insbridge Rating and Underwriting System, depending upon your network setup and choice of operating system. Oracle Insurance offers the following solutions for known issues. Please discuss and involve your System Administration Group or IT Department prior to making any change. The suggestions listed below will allow the Insbridge Rating and Underwriting System to function in most environments. Oracle Insurance makes no claim to knowing what effects these changes may have on other areas of your network.

Prior to making any changes, please consult with your System Administration Group or IT Department and Insbridge support.

### **FIPS Encryption**

**PROBLEM:** A Windows Server 2003 server with an encryption level set to FIPS Compliant will not allow Remote Assistance connections from a Windows XP box. When you try to connect, you will receive an error message.

SUGGESTED SOLUTION: Disable the FIPS encryption.

There are two ways to enable the FIPS encryption level. If you have to disable the FIPS encryption level for Terminal Services, you must do this by using the same method that you originally used to enable the FIPS encryption level. <sup>1</sup>

# Method 1

To disable the FIPS encryption level by changing the **Encryption level** setting in the **RDP-Tcp Properties** dialog box, follow these steps:

- 1. Click Start, click Run, type tscc.msc in the Open box, and then click OK.
- 2. Click **Connections**, and then double-click **RDP-Tcp** in the right pane.
- 3. In the Encryption level box, click to select a level of encryption other than FIPS Compliant.

**Note** If the **Encryption level** setting is disabled when you try to change it, the system-wide setting for **System cryptography: Use FIPS compliant algorithms for encryption, hashing, and signing** has been enabled, and you must disable this system-wide setting by using method 2.

<sup>&</sup>lt;sup>1</sup> From Microsoft Knowledge Base Article #811770.

## Method 2

To use the Group Policy Object to disable FIPS data encryption system-wide, follow these steps:

- 1. Click Start, click Run, type gpedit.msc in the Open box, and then click OK.
- 2. Expand Computer Configuration, expand Windows Settings, expand Security Settings, expand Local Policies, and then click Security Options.
- 3. In the right pane, double-click System cryptography: Use FIPS compliant algorithms for encryption, hashing, and signing, click Disable, and then click OK.

Note Encryption level settings in Terminal Server are unavailable when FIPS is enabled.

For more information, please visit <u>http://support.microsoft.com/kb/811770</u>.

# **Distributed Transaction Coordinator (DTC)**

**PROBLEM:** Network DTC access is disabled by default in Windows Server 2003 server. If network DTC access is not enabled, applications can only use transactions that are located on the same box. If you want a client to access the server, you will receive an error message.

SUGGESTED SOLUTION: Enable DTC Access.

Please note that you must restart the server.<sup>2</sup>

#### Steps to enable network DTC access

- 1. Click Start, point to Control Panel, and then click Add or Remove Programs.
- 2. Click Add/Remove Windows Components.
- 3. Select Application Server, and then click Details.
- 4. Select Enable network DTC access, and then click OK.
- 5. Click Next.
- 6. Click Finish.
- 7. Restart the computer.

If you are running Windows Server 2003 SP1, there are additional steps that must be taken. Please see <u>http://support.microsoft.com/kb/817064/en-us</u> for more information.

<sup>&</sup>lt;sup>2</sup> From Microsoft Knowledge Base Article #817064.

# Microsoft SQL Server 2000 or 2005

Microsoft SQL Server does not need to be installed on the same machine where the Insbridge web applications reside. If the SQL Server resides on a separate host from the IBRU web front end, a properly configured network connection from the web server front end to SQL Server must exist. Testing can be performed by using the Data Sources application in Administrative Tools to make a default connection to the database server.

| NOTE | We recommend running your IBRU databases on a SQL Server 2005 instance.<br>Compatibility level:<br>IBRM_xxxx = SQL Server 2000<br>IB_CLIENT = SQL Server 2000<br>IBSR = SQL Server 2000 |
|------|----------------------------------------------------------------------------------------------------|
|      |                                                                                                    |
| NOTE | All these settings are available during installation of SQL Server or by using SQL Server Enterprise Manager, and right clicking the server and selecting properties.                   |

If any of these settings conflict with existing application's databases residing on the SQL Server, then a separate instance is required.

Depending on the load expected on the web server, the database can be placed on a separate SQL Server that can either be independent or shared as long as the following conditions are met. All settings are relevant on both SQL Server 2000 and 2005 instances:

• SQL Server must use Mixed Mode Authentication.

| QL Server Properties (Configure) - DB1                                                                                                    |  |  |  |  |
|----------------------------------------------------------------------------------------------------|--|--|--|--|
| Server Settings         Database Settings         Replication         Active Directory           General         Memory         Processor         Security         Connections |  |  |  |  |
| Security<br>SQL Server provides authentication based on Windows<br>accounts and a named SQL Server login ID and password.                                                      |  |  |  |  |
| Authentication:                                                                                                    |  |  |  |  |
| C <u>Wi</u> ndows only<br>Audit level:                                                                                                    |  |  |  |  |
| © <u>N</u> one C <u>F</u> ailure<br>C S <u>u</u> ccess C All                                                                                                    |  |  |  |  |
| Startup service account<br>Start and run SQL Server in the following account:                                                                                                  |  |  |  |  |
| C Inis account                                                                                                    |  |  |  |  |
|                                                                                                    |  |  |  |  |
| OK Cancel Help                                                                                                    |  |  |  |  |

Figure 4 Setting SQL Server

• NT Fibers must not be enabled (not enabled by default).

| SQL Server Properties (Configure) - DB1                                                                                             |  |  |  |  |
|----------------------------------------------------------------------------------------------------|--|--|--|--|
| Server Settings   Database Settings   Replication   Active Directory<br>General   Memory Processor   Security   Connections         |  |  |  |  |
| Processor control<br>In a symmetric multi processor (SMP) environment, specify<br>which processors SQL Server will use.             |  |  |  |  |
| Processor                                                                                                    |  |  |  |  |
| Maximum worker threads: 255 ÷<br>✓ Boost SQL Server priority on Windows<br>Use Windows NT fibers                                    |  |  |  |  |
| Parallelism<br>Specify the number of processors to use for parallel execution of<br>queries:                                        |  |  |  |  |
| Uge     1     processor(s)       Minimum query plan threshold for considering queries for parallel execution (cost estimate):     5 |  |  |  |  |
| <u>Configured values</u> <u>C</u> Running <u>values</u>                                                                             |  |  |  |  |
| OK Cancel Help                                                                                                    |  |  |  |  |

Figure 5 Disabling Windows NT Fibers

• **Collation and Sort Order**: Currently supported are the default SQL Server collation and sort order plus case sensitivity using Latin1\_General\_BIN as the server collation. Check with Insbridge for any questions regarding database server sort orders or collations.

**NOTE** For SQL Server 2005, please make sure the SQL Server Client is installed.

# **MDAC 2.8**

If the Insbridge Rating and Underwriting application is split between a web server and a database server, then Microsoft's Data access component version 2.8 needs to be installed on the web front-end server.

| NOTE | MDAC version 2.8 or greater is required for the IBFA for SQL Server 2000. |
|------|---------------------------------------------------------------------------|
|      | MDAC version 2.8 is included with Windows Server 2003.                    |

To check to see if MDAC is installed, go to: Start≻Control Panel>Add or Remove Programs and scroll through the list. If it is not installed, you can download it from Microsoft's web site.

# Insbridge Local User Account Setup

Before starting the installation, create a local user account where the Insbridge Framework is being installed. This user needs to be a member of the Users group and requires certain privileges in order to fully control the entire IBRU environment. For ease of installation and if the server is dedicated to the Insbridge Rating and Underwriting System, we suggest adding this user to the local machine Administrators group.

#### To create a new user:

- 1. Right click the My Computer icon on the desktop.
- 2. Select Manage from the drop down list.
- 3. Select Local Users and Groups.
- 4. Select Users.
- 5. Right click on the right side of the screen.
- 6. Select New User.

**NOTE** There are some slight variations between Windows 2000 Server and Windows Server 2003. These variations will be pointed out as they occur.

| 🗏 Computer Management                                                                                                    |                                                                                                    |                                                                                                    |                                                                                                    |  |
|----------------------------------------------------------------------------------------------------|----------------------------------------------------------------------------------------------------|----------------------------------------------------------------------------------------------------|----------------------------------------------------------------------------------------------------|--|
| Eile Action View Window H                                                                                                    | elp                                                                                                    |                                                                                                    |                                                                                                    |  |
| Computer Management (Local)<br>Computer Management (Local)<br>System Tools<br>Computer Management (Local)<br>System Tools<br>Computer Management<br>Computer Management<br>Computer Manager<br>Computer Manager<br>Computer Manager<br>Computer Manager<br>Computer Manager<br>Computer Manager<br>Computer Management<br>Computer Management<br>Computer Manageme | Name<br>Administrator<br>ASPNET<br>Guest<br>HelpAssistant<br>IUSR_PLQAD<br>IWAM_PLQA<br>Mary<br>SUPPORT_38 | Full Name ASP.NET Machine Account Remote Desktop Help Assi Internet Guest Account Launch IIS Process Account CN=Microsoft Corporation | Description Built-in account for administering the Account used for running the ASP.N Built-in account for guest access to t Account for Providing Remote Assist Built-in account for anonymous acce Built-in account for Internet Informa This is a vendor's account for the He |  |
|                                                                                                    |                                                                                                    |                                                                                                    |                                                                                                    |  |

#### Figure 6 Creating New User

Add a new user using the following information:

| New User                                        |                   | ? 🛛                            |  |  |
|-------------------------------------------------|-------------------|--------------------------------|--|--|
| <u>U</u> ser name:                              | Insbri            | dge                            |  |  |
| <u>F</u> ull name:                              | IBRU              | User                           |  |  |
| Description:                                    | IBRU              | User                           |  |  |
|                                                 |                   |                                |  |  |
| <u>P</u> assword:                               |                   | •••••                          |  |  |
| <u>C</u> onfirm password:                       | Confirm password: |                                |  |  |
| User <u>m</u> ust change password at next logon |                   |                                |  |  |
| ✓ User cannot change password                   |                   |                                |  |  |
| Pass <u>w</u> ord never expires                 |                   |                                |  |  |
| Account is disa <u>b</u> led                    |                   |                                |  |  |
|                                                 |                   |                                |  |  |
|                                                 |                   | Cr <u>e</u> ate Cl <u>o</u> se |  |  |

Figure 7 Adding User information

The password can be set to any password and the administrator of the Insbridge Rating and Underwriting System must make note of the password for future configuration. For future reference, a space is provided below to store the password.

INSBRIDGE USER PASSWORD:

For ease of maintenance of the Insbridge Rating and Underwriting System, this user should not have to change the password and the password should never expire. After this user is created, the user will be assigned to the local Users group. Double check the Users group to make sure the Insbridge user was added. If the Insbridge user is not listed in the Users group, add them at this time. The Insbridge user also can be added to the local Administrators group at this time.

If the Insbridge Rating and Underwriting System is shared and this user cannot be a part of the local administrators groups, additional installation steps must be performed. See page 77.

Please note that if your company requires passwords to be re-set, you will have to make changes to the COM+ Application libraries after you change your password. The installation will automatically apply the Insbridge user name and password to the necessary libraries. If you change the password, you will have to change the password in all three of the Insbridge Com+ libraries. On each library, right click, select Properties, select the Identity tab, enter in the new password.

# **Full Installation Procedures**

The installation must be performed in the following order:

- Install IBRU
- There are three permissions you must assign before you can continue.
  - Registry Access
  - Temp Folder for MSMQ
  - Insbridge Folder
- Creation of the IBRU databases is next. There are three databases that must be in place.
  - IB\_Client
  - IBRM
  - IBSR
- Configuring the IBFA.
  - Adding your subscriber information.
    - Adding database connections.
      - Adding and defining your environment.
- Updating Component Services.
- Exporting Registry Key.
- Installing OIB Publisher.

The download files you receive will be zip files. Unzip the file to the machine where RateManager and Insbridge Framework will be located.

For this part of the install, you will need the 3.12.0 Insbridge IBRU folder. Folder includes:

#### 1. 3.12.0-Insbridge-IBRU folder

#### - Databases

- Oracle folder
  - SoftRater IBSR
    - Usp\_IBSR\_v03.12.0.oracle
  - SQL Server
  - RateManager IBRM
    - IBRM\_TEMPLATE.mdf
  - Security IB\_CLIENT
    - IB\_CLIENT\_TEMPLATE.mdf
  - SoftRater IBSR
    - IBSR\_TEMPALTE.MDF
    - o Usp\_IBSR\_v03.12.0
- IE7 Users

Insbridge IE7 Active X Registration PDF RateManager IE7

- Oracle Bl Publisher
  - OBI\_PUBLISHER
- Oracle Client
- Oracle Insurance Insbridge Rating and Underwriting Install file

# Insbridge Rating and Underwriting Installation

### Begin with Oracle Insurance - Insbridge Rating and Underwriting Install file.

During the installation, the installation program requires the installer have administrator rights on the machine where the install is occurring. Please close all open applications and run the Oracle Insurance – Insbridge Rating and Underwriting file.

A Welcome screen will be displayed.

| 🛱 Oracle Insurance - Insbridge Rating and Underwriting 3.12.0 S 🔳 🗖 🔀                                                                                                    |
|----------------------------------------------------------------------------------------------------|
| 4 Oracle Insurance Insbridge Rating and Underwriting                                                                                                    |
| It is strongly recommended that you exit all Windows programs before running this setup program.                                                                                                    |
| Click Cancel to quit the setup program, then close any programs you have running. Click Next to<br>continue the installation.                                                                        |
| WARNING: This program is protected by copyright law and international treaties.                                                                                                    |
| Unauthorized reproduction or distribution of this program, or any portion of it, may result in severe civil and criminal penalties, and will be prosecuted to the maximum extent possible under law. |
|                                                                                                    |
| < <u>B</u> ack <u>Next</u> Cancel                                                                                                    |

Figure 8 Installing Insbridge

1. Click **Next** to continue.

| 🔀 Oracle Insurance - Insbridge Rating and Underwriting 3.                                                                                                    | 12.0 S 💶 🗖 🔀                                         |
|----------------------------------------------------------------------------------------------------|------------------------------------------------------|
| <b>Destination Folder</b><br>Select a folder where the application will be installed.                                                                                                    |                                                      |
| The Wise Installation Wizard will install the files for Oracle Insurance -<br>and Underwriting in the following folder.<br>To install into a different folder, click the Browse button, and select an<br>You can choose not to install Oracle Insurance - Insbridge Rating and<br>clicking Cancel to exit the Wise Installation Wizard. | Insbridge Rating<br>other folder.<br>Underwriting by |
| C:\Program Files\Oracle\IGBU\Insbridge\                                                                                                    | Browse                                               |
| Wise Installation Wizard (R)<br>< <u>B</u> ack <u>N</u> ext                                                                                                    | > Cancel                                             |

Figure 9 Entering the Destination Folder for Insbridge

2. Choose the location where the Insbridge installation will be located. This will be the location for all future installations for Insbridge applications. Click **Next** to continue.

| 🔂 Oracle Insura                                 | nce - Insbridge Rating                                                                           | and Underwriting 3.1                                                                       | 2.0 S 💶 🗖 🔀                       |
|-------------------------------------------------|--------------------------------------------------------------------------------------------------|--------------------------------------------------------------------------------------------|-----------------------------------|
| Logon Information<br>The following log          | on<br>gon information is used by Insb                                                            | oridge.                                                                                    |                                   |
| Specify a use<br>logging onto (<br>For domains, | er account to be used by the a<br>other servers. Use the Browse<br>user names must be in the for | pplication, either for running a<br>button to choose users from<br>mat of DOMAIN\UserName. | a service or for<br>your network. |
| User Name:                                      | Insbridge                                                                                        |                                                                                            | Browse                            |
| Password:                                       | xxxxxxxx<br>Create New User                                                                      |                                                                                            | -                                 |
| Wise Installation Wiza                          | ard (R)                                                                                          | < <u>B</u> ack Next≻                                                                       | Cancel                            |

Figure 10 Logon Information

The logon information screen will be displayed. You must specify a user account to be used by the application. Please use the Insbridge user account that you set up earlier.

It is not recommended to Create a New user at this point. Specific permissions must be held by this user. You may not be able to create a new user with those permissions at this point.

- 3. Enter the Insbridge user name and password for the local user account you set up earlier.
- 4. Click **Next** to continue.

The next screen will list the applications to be installed. To expand the options and view details, click on the downward arrow. All features are checked for installation. RateManager is the only one that you will be allowed to not install.

| 🙀 Oracle Insurance - Insbridge Rating and Underwriting 3.12                                                                                                    | .0 S 🔳 🗖 🔀                                                                          |
|----------------------------------------------------------------------------------------------------|-------------------------------------------------------------------------------------|
| Select Features  Please select which features you would like to install.                                                                                                    |                                                                                     |
| Insbridge Rating & Underwriting         Insbridge Rating & Underwriting         RateManager         BateManager         Will be installed on local hard drive.         Entire feature will be installed on local hard drive.         Feature will be installed when required. | ss users to create,<br>x rates and rules<br>iting engine in an<br>on the local hard |
|                                                                                                    | on your hard drive.                                                                 |
| Current location:<br>C:\Program Files\Oracle\IGBU\Insbridge\                                                                                                    |                                                                                     |
| Wise Installation Wizard (R)           Disk Cost         Reset         < Back                                                                                                    | Cancel                                                                              |

#### 5. Click **Next** to continue.

Options are:

- Insbridge Rating and Underwriting:
  - The default option is: Entire feature will be installed on local hard drive.
  - You will not be able to opt out of this selection.

#### RateManager:

- The default option is: Entire feature will be installed on local hard drive.
- You will be able to opt out of this option. Select Entire Feature will be unavailable. RateManager will not be installed. You do not need to install RateManager when you are installing a SoftRater node only.

#### • IBFA:

- The default option is: Entire feature will be installed on local hard drive.
- You will not be able to opt out of this selection.

#### Oracle BI Publisher:

- The default option is: Entire feature will be installed on local hard drive.
- You will not be able to opt out of this selection.
- This option does not install the OBI Publisher. Only the templates required by the IBRU application will be installed on local hard drive.

| 🔀 Oracle Insurance - Insbridge Rating and Underwriting 3.                                 | 12.0 S 🔳 🗖 🔀 |
|-------------------------------------------------------------------------------------------|--------------|
| Ready to Install the Application<br>Click Next to begin installation.                     |              |
| Click the Back button to reenter the installation information or click Car<br>the wizard. | ncel to exit |
| Wise Installation Wizard (R)<br>< <u>B</u> ack <u>N</u> ext                               | > Cancel     |

6. A Ready to Install screen will be displayed. If you are ready, click **Next**. Otherwise click Back to check the options you want to install.

| 🛃 Oracle Insurance - Insbridge Rating and Underwriting Setup                                                                                                    |        |
|----------------------------------------------------------------------------------------------------|--------|
| Updating System       Image: Constant of the features you selected are currently being installed.         Instant       Image: Constant of the features you selected are currently being installed. |        |
| Copying new files<br>File: Diff_Report.rtf<br>Directory: C:\Program Files\Oracle\IGBU\Insbridge\Framework\2.0.0\\<br>Size: 722323                                                                   | `      |
| Wise Installation Wizard (R)                                                                                                    | Cancel |

| 🙀 Oracle Insurance - Insbridge Rating and Underwriting 3                                                                                                    | .12.0 S 🔳 🗖 🔀                                          |
|----------------------------------------------------------------------------------------------------|--------------------------------------------------------|
| Readme Information<br>Insbridge has been successfully installed.                                                                                                    |                                                        |
| <b>Microsoft Windows 2000/2003 Server</b><br>A full installation of Microsoft Windows 2000 (either Server or A<br>or Microsoft Server 2003 is required. The following configuration<br>the administrator of the server to be generally familiar with mar<br>server.                                       | Advanced Server)<br>n assumes that<br>naging a Windows |
| <b>Components of Windows 2000/2003 Server</b><br>All Windows Server components are available for installation fr<br>Panel, Add/Remove Programs applet by selecting Add/Remov<br>Components. In order to install these Windows Components, y<br>required to have the Windows Installation CDROM available. | om the Control<br>e Windows<br>you may be              |
| Internet Information Services (IIS)<br>The InsBridge Rating and Underwriting System is a web based                                                                                                    | l application and 💌                                    |
| Wise Installation Wizard®<br>< <u>B</u> ack                                                                                                    | sh Cancel                                              |

Figure 11 Install ReadMe Screen

7. Click Finish to finish the installation. The update should complete successfully.

# **Configuration of the Insbridge Framework Components**

#### **Configure Registry Access for Windows 2000 Server**

# WARNING If you use Registry Editor incorrectly, you may cause serious problems that may require you to reinstall your operating system. Insbridge cannot guarantee that you can solve problems that result from using Registry Editor incorrectly.

By default, only administrative and power user accounts have full permissions over this key. The Insbridge user must also be given **full control** over the following registry key:

HKEY\_LOCAL\_MACHINE/SOFTWARE/Insbridge

You can perform this by:

- 1. Select Run from the Start Menu.
- 2. Type regedt32. Click OK. The Registry Editor will open.
- 3. Browse to HKEY\_LOCAL\_MACHINE. Select SOFTWARE≻Insbridge.

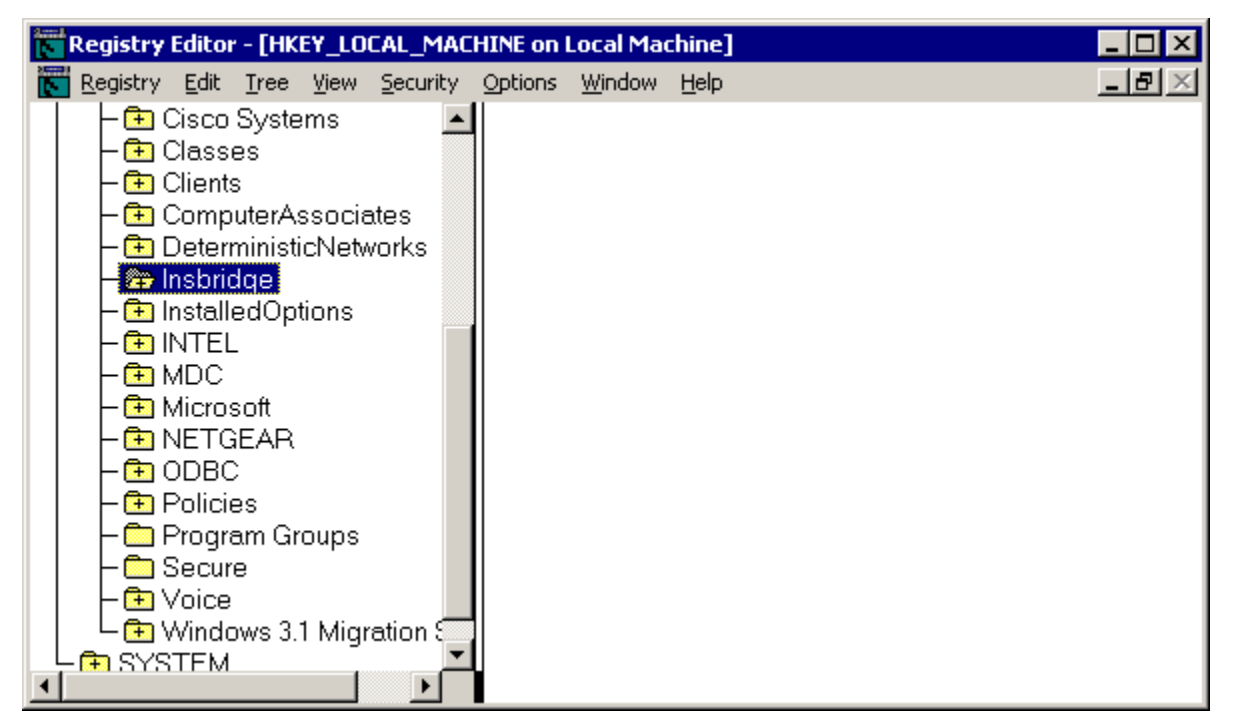

Figure 12 Configure Registry Access Windows 2000 Server

- 4. Select **Security** from the Registry Editor top bar menu.
- 5. Select Permissions.
- 6. Click Add.
- 7. On the Select Users or Groups popup, select the directory you need to Look in.

| 👯 Select Users or Groups                        |                   |          | ? ×      |
|-------------------------------------------------|-------------------|----------|----------|
| Look in: 📃 skywire.com                          |                   |          | •        |
| Name                                            | In Folder         |          |          |
| 🕵 insbridge                                     | skywire.com/Users |          |          |
| 🕵 ANONYMOUS LOGON                               | skywire.com/Users |          |          |
| Authenticated Users                             | skywire.com/Users |          |          |
| BATCH                                           | skywire.com/Users |          |          |
| CREATOR OWNER                                   | skywire.com/Users |          |          |
|                                                 | skywire.com/Users |          | -1       |
| I SIZINTE BALTIVE                               | skywire.com/Users |          |          |
| Add Check Names                                 |                   |          |          |
| << Type names separated by semicolons or choose | irom list >>      |          |          |
|                                                 |                   |          |          |
|                                                 |                   |          |          |
|                                                 |                   |          |          |
|                                                 |                   |          |          |
|                                                 |                   |          |          |
|                                                 |                   | OK Cance | :I       |
|                                                 | -                 |          | <u> </u> |

Figure 13 Selecting the insbridge user

8. Scroll until you find the **insbridge** user. Click **Add** and then **OK**.

| rmissions for Insbridge<br>Security                                                                                                    |              | ? )                            |
|----------------------------------------------------------------------------------------------------|--------------|--------------------------------|
| Name<br>IBRU User (skywire.com\insbridge)<br>Power Users (skywire.com\Power Users)<br>SYSTEM<br>TERMINAL SERVER USER<br>Users (skywire.com\Users)<br>Isers (skywire.com\Users) | sers)        | A <u>d</u> d<br><u>R</u> emove |
| Permissions:<br>Read<br>Full Control                                                                                                    |              | Deny                           |
| Advanced Allow inheritable permissions from pare object                                                                                                    | ent to propa | gate to this                   |
| ОК                                                                                                    | Cancel       | Apply                          |

Figure 14 Setting Permissions

- 9. On the Permissions screen, make sure the insbridge user is highlighted and check to give **Full Control** to the entire Insbridge key.
- 10. Click OK. You can close out the Registry Editor.

# **Configure Registry Access for Windows Server 2003**

WARNING If you use Registry Editor incorrectly, you may cause serious problems to the operating system. These problems may require you to reinstall your operating system. Insbridge cannot guarantee that you can solve problems that result from using Registry Editor incorrectly.

By default, only administrative and power user accounts have full permissions over this key. The insbridge user must also be given **full control** over the following registry key:

# HKEY\_LOCAL\_MACHINE/SOFTWARE/Insbridge

You can perform this by:

- 1. Selecting Run from the Start Menu.
- 2. Type regedt32. Click OK. The Registry Editor will open.
- 3. Browse to HKEY\_LOCAL\_MACHINE. Select SOFTWARE≻Insbridge.

| 💣 Registry Editor                                                                                                    |                 |        |                 |  |
|----------------------------------------------------------------------------------------------------|-----------------|--------|-----------------|--|
| File Edit View Favorites Help                                                                                                    |                 |        |                 |  |
| 🖃 💻 My Computer                                                                                                    | Name            | Туре   | Data            |  |
| HKEY_CLASSES_ROOT<br>HKEY_CLASSES_ROOT<br>HKEY_CLASSES_ROOT<br>HKEY_CLASSES_ROOT<br>HKEY_LOCAL_MACHINE<br>HKEY_LOCAL_MACHINE<br>SAM<br>SAM<br>SAM<br>SAM<br>SOFTWARE<br>GENPLUS<br>GENPLUS<br>GENPLUS<br>GENPLUS<br>GENPLUS<br>GENPLUS<br>COPKEYN<br>HKEY_CURRENT_CONFIG<br>HKEY_CURRENT_CONFIG | ame             | REG_SZ | (value not set) |  |
| My Computer/HKEY LOCAL MACHINE/SOFT                                                                                                    | WARE\Tochridge  |        |                 |  |
| MA COMPUTER HYER TOCAL MACHINE (2014)                                                                                                    | WAKE (LIISUNDGe |        |                 |  |

Figure 15 Configure Registry Access Windows Server 2003

- 4. Right click and select **Permissions**.
- 5. Click Add.
- 6. On the Select Users or Groups popup, select the **Object Types** and **Locations**.

| Select Users or Groups                                |    | ? 🛛          |
|-------------------------------------------------------|----|--------------|
| <u>S</u> elect this object type:                      |    |              |
| Users, Groups, or Built-in security principals        |    | Object Types |
| <u>F</u> rom this location:                           |    |              |
| PLQAD0C01                                             |    | Locations    |
| Enter the object names to select ( <u>examples)</u> : |    |              |
| insbridge                                             |    | Check Names  |
|                                                       |    |              |
| Advanced                                              | ОК | Cancel       |

Figure 16 Entering the User

- 7. Enter in the user name (insbridge) and click Check Names. If the user name is found, it will be listed. If the name is not found, and error screen will be displayed. Cancel out and to return to the Select Users or Groups popup. Click Advanced to search. To search the directory, click Find Now and scroll through the list until you find the user name you need. If the user name is not listed, return to User Accounts and verify the user name was created.
  - ? > Permissions for Insbridge Security Group or user names: 🕵 Administrators (PLQADOC01\Administrators) **CREATOR OWNER** 🕵 Insbridge (PLQADOC01\Insbridge) 🕵 Mary (PLQADOC01\Mary) Rever Lloors (PLOADOC01) Power Lloors) > < Add... Remove Permissions for Insbridge Allow Denv Full Control **~** Read Special Permissions For special permissions or for advanced settings, Advanced click Advanced. 0K Cancel Apply
- 8. Once the name is listed, click **OK**.

Figure 17 Applying Permissions for 2003 User

- 9. On the Permissions screen, make sure the insbridge user is highlighted and check to give **Full Control** to the entire Insbridge key.
- 10. Click **OK**. You can close out the Registry Editor.

#### Windows Temp Folder for MSMQ

Microsoft .NET requires that the user sending messages using Microsoft Message Queue (MSMQ) have full access to the WINNT\Temp folder (on 2000) or the WINDOWS\Temp folder (on 2003). The insbridge user created on page 18 should be given full permissions.

The basic pathway is the same for both 2000 and 2003. The screens involved are similar to the ones pictured in Configuring Registry Access.

For 2000, this can be performed by going to your system setup drive (most likely the C drive):

1. Open Windows Explorer. Find the WINNT folder, most likely on your C drive.

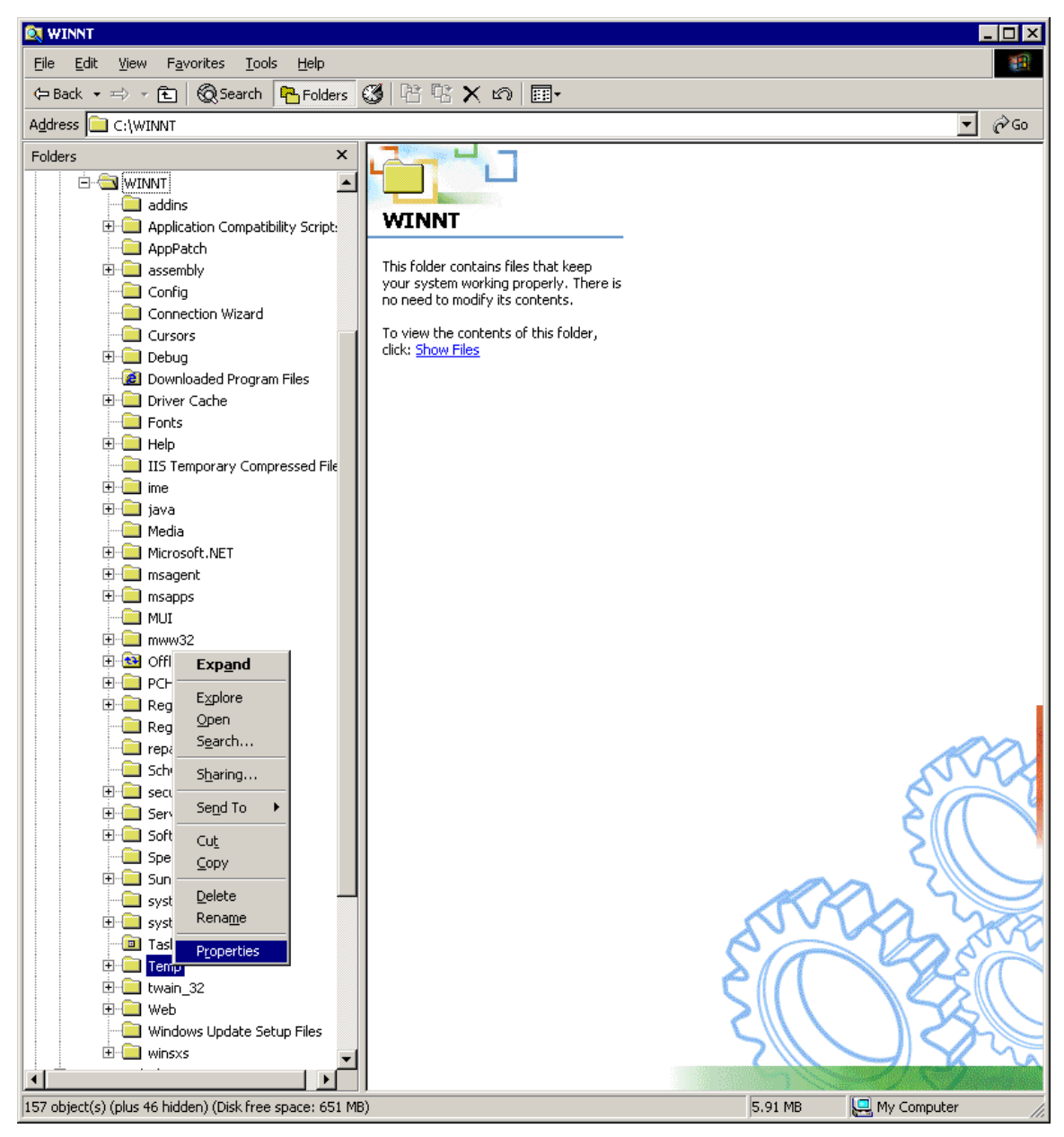

Figure 18 Windows Explorer WINNT 2000 Properties

- 2. Right click the **WINNT≻Temp** folder.
- 3. Select Properties.
- 4. Change to the Security tab.
- 5. Click Add.
- 6. On the Select Users, Computers or Groups popup, select the directory you need to Look in.
- 7. Scroll until you find the insbridge user. Click **Add** and then **OK**.
- 8. On the Temp Properties screen, make sure the insbridge user is highlighted and check to give **Full Control**.
- 9. Click OK.

#### For Windows 2003, the procedure is similar.

- 1. Open Windows Explorer. Find the WINDOWS folder, most likely on your C drive.
- 2. Right click the **Windows≻Temp** folder.

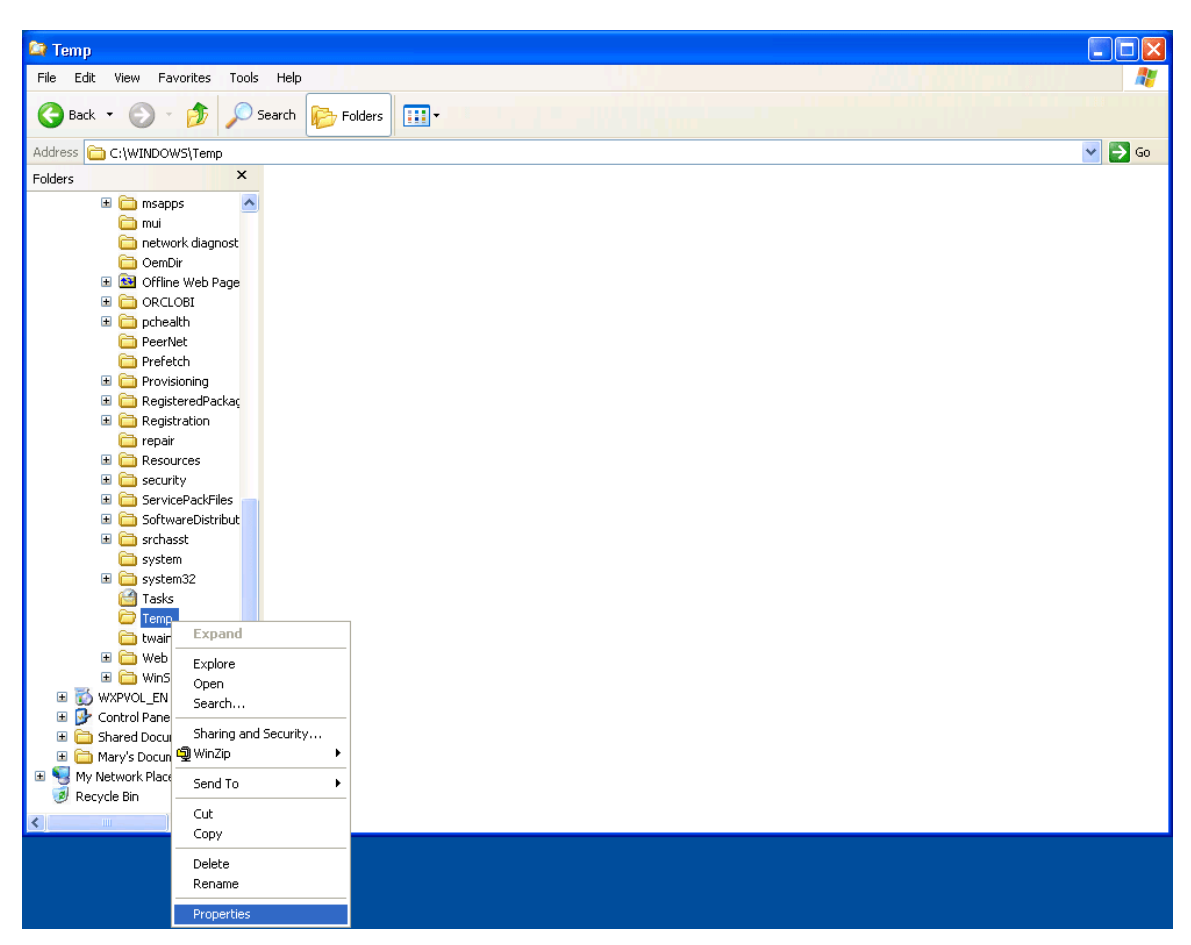

Figure 19 Windows Explorer WINNT 2000 Properties

- 3. Select Properties.
- 4. Change to the **Security** tab.
- 5. Click Add.
- 6. On the Select Users or Groups popup, select the **Object Types** and **Locations**.
- 7. Enter in the user name (insbridge) and click **Check Names**. If the user name is found, it will be listed. If the name is not found, and error screen will be displayed. Cancel out and to return to the Select Users or Groups popup. Click **Advanced** to search. To search the directory, click Find Now and scroll through the list until you find the user name you need. If the user name is not listed, return to User Accounts and verify the user name was created.
- 8. Once the name is listed, click **OK**.
- 9. On the Temp Properties screen, make sure the insbridge user is highlighted and check to give **Full Control**.
- 10. Click **OK**.

### Permissions for Insbridge Folder Location

Full access also must be given to the Insbridge user created on page 18 to the installation location for the Insbridge folder. This is the location you selected to install the IBFA, most likely C:\Program Files\Oracle\IGBU\Insbridge.

By default administrators are given full permissions to the local server file system. If the Insbridge user was not given Administrative permissions then they must be given full control over the Insbridge folder.

#### For 2000:

1. Open Windows Explorer. Find the Programs folder. Select the Oracle folder. Select the IGBU folder. Select the Insbridge folder.

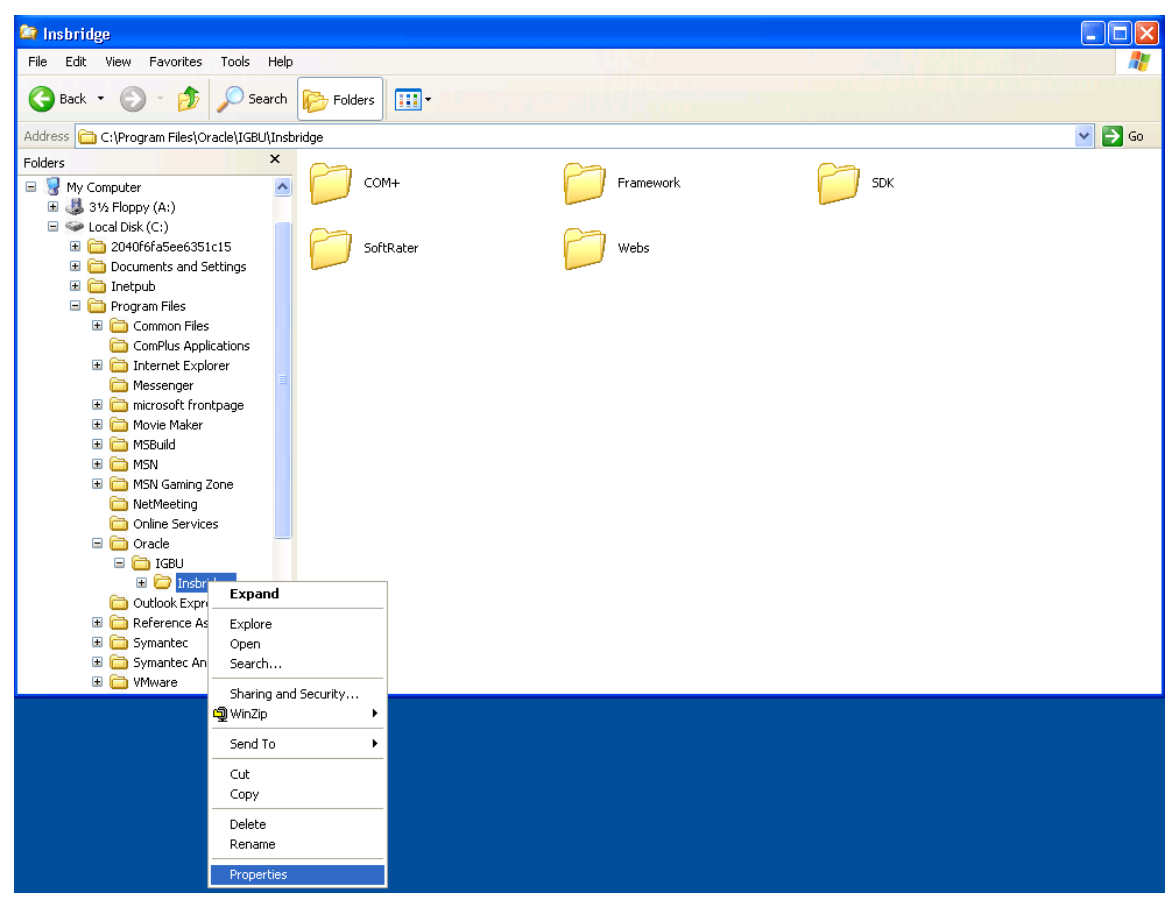

Figure 20 Insbridge Folder Properties

- 2. Right click the **Insbridge** folder.
- 3. Select **Properties**.
- 4. Change to the **Security** tab.
- 5. Click Add.
- 6. On the Select Users, Computers or Groups popup, select the directory you need to **Look in**.
- 7. Scroll until you find the insbridge user. Click Add and then OK.
- 8. On the Insbridge Properties screen, make sure the insbridge user is highlighted and check to give **Full Control**.

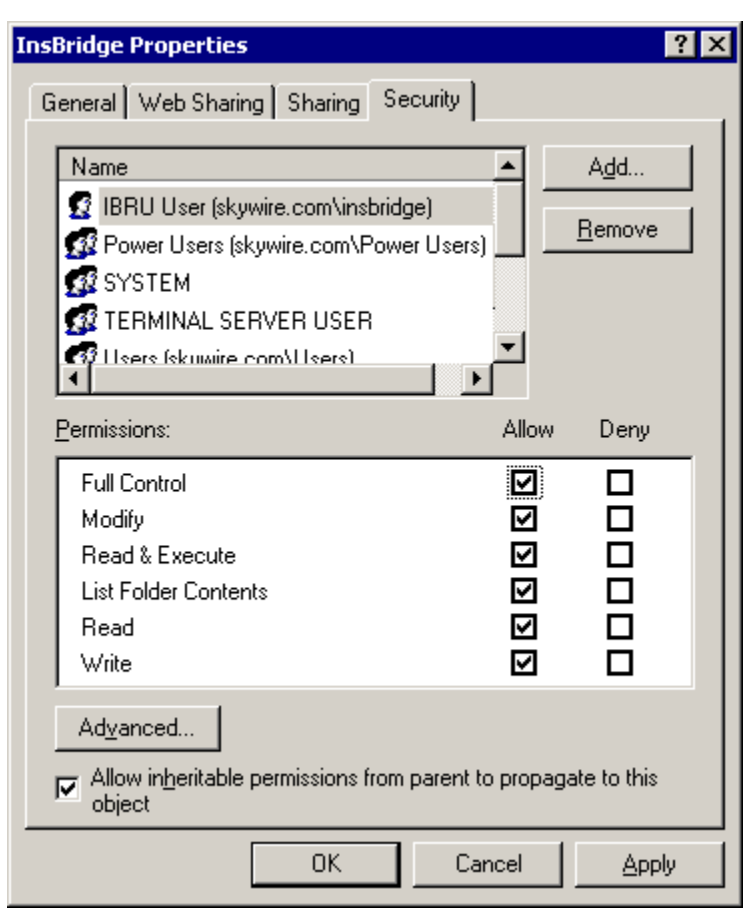

Figure 21 Setting Permission for Insbridge Folder

9. Click **OK**. You can close out Windows Explorer.

# For 2003 the procedure is similar:

- 1. Open Windows Explorer. Find the Programs folder. Select the Insbridge folder.
- 2. Right click the **Insbridge** folder.
- 3. Select Properties.
- 4. Change to the **Security** tab.
- 5. Click Add.
- 6. On the Select Users or Groups popup, select the **Object Types** and **Locations**.
- 7. Enter in the user name (insbridge) and click Check Names. If the user name is found, it will be listed. If the name is not found, and error screen will be displayed. Cancel out and to return to the Select Users or Groups popup. Click Advanced to search. To search the directory, click Find Now and scroll through the list until you find the user name you need. If the user name is not listed, return to User Accounts and verify the user name was created.
- 8. Once the name is listed, click **OK**.
- 9. On the Insbridge Properties screen, make sure the insbridge user is highlighted and check to give **Full Control**.

| InsBridge Properties                                                                                                    |                              | ? ×           |
|----------------------------------------------------------------------------------------------------|------------------------------|---------------|
| General   Web Sharing   Sharing   Security                                                                                                    | ]                            |               |
| Name  IBRU User (skywire.com\insbridge)  Power Users (skywire.com\Power User  SYSTEM  TERMINAL SERVER USER  Hsers (skywire.com\Users)                                       | ▲ <u>Add</u><br>rs) <u> </u> |               |
| Permissions:                                                                                                    | Allow Dei                    | ny            |
| Full Control<br>Modify<br>Read & Execute<br>List Folder Contents<br>Read<br>Write<br>Special Permissions<br>For special permissions or for advanced sett<br>click Advanced. |                              | ▲<br>▼<br>ced |
|                                                                                                    | ancel (                      | ) polu        |
|                                                                                                    |                              | 3660          |

Figure 22 Setting Permission for Insbridge Folder

10. Click **OK**. You can close out Windows Explorer.
# **IBRU Database Creation and Installation in SQL Server**

It is strongly recommended that any database modification be performed by a qualified database administrator (DBA). The database setup procedures and tasks require the skill set of a database administrator. If you are not a IMPORTANT database administrator, please stop. Improper setup may result in unwelcome changes to the database. Please consult with a qualified database administrator before proceeding.

Before attaching the databases:

- 1. **Create a SQL Server account** called ibru with a password that meets your company standards.
- Framework Administrator templates. The database template file IBSR\_TEMPLATE.mdf is used to update the SoftRater database. This file must be run in SQL Server when the installation is complete. This file is not version specific and is the only update file for SoftRater, even if you are going from a version lower than 3.11.
- 3. **RateManager templates**. The database template files IB\_CLIENT\_TEMPLATE.mdf and IBRM\_TEMPLATE.mdf are used to update the RateManager database. These files are version specific and must be run sequentially when the installation is complete. The database update scripts in the RateManager folder will take you from a 3.11 version to a 3.12 version only.

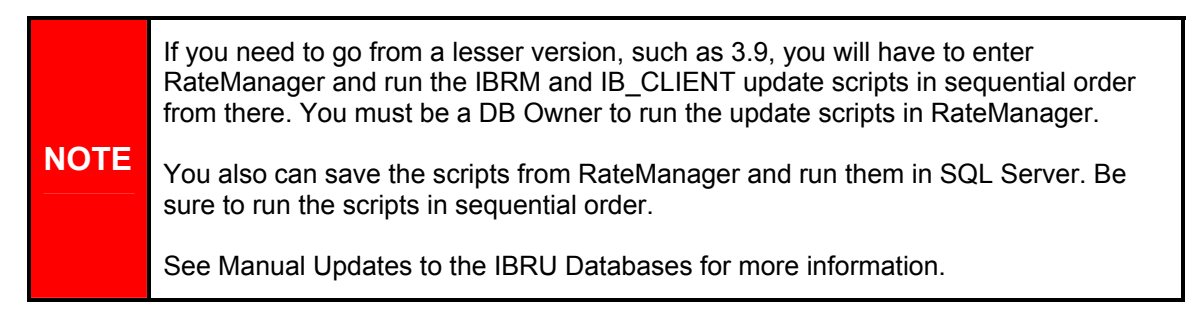

## Databases and User Required for Each Installation Type

The table below shows which databases and database users are required for each type of installation.

|           | Installation Type |           |  |  |  |
|-----------|-------------------|-----------|--|--|--|
| Database  | RateManager       | SoftRater |  |  |  |
| IB_CLIENT | Yes               | Yes       |  |  |  |
| IBRM_xxxx | Yes               | No        |  |  |  |
| IBSR      | No                | Yes       |  |  |  |

If performing just a SoftRater node installation, you do not have to retrieve IBRM\_TEMPLATE.mdf.

#### For SQL Server 2000

NOTE

Because many corporate environments have a separation between the system administrator and the database administrator, the following process may require both administrators' access and permissions. Make sure you have a SQL Server account called **ibru**.

If you do not have database permissions, you will not be able to perform the following database procedures.

If you are unsure how to perform a database restore, please consult with your database administrator.

 Copy files. The IBRM\_TEMPLATE is located in the Databases>Sql Server>RateManager folder and the IB\_CLIENT\_TEMPLATE database file is located in the Databases>Sql Server>Security folder. The IBSR\_TEMPLATE file is located in the Databases>Sql Server>SoftRater folder. Copy all three files to an appropriate database folder on the machine where SQL Server is installed. For example, [Drive]:\Program Files\Insbridge\Databases. If you are unsure of a location, please contact your database administrator.

**NOTE** If performing just a SoftRater 3.12 installation then the only databases needed are the IB\_CLIENT\_TEMPLATE and IBSR\_TEMPLATE.

- Rename files. It is not required but it is strongly suggested that the database file names be changed from TEMPLATE to something that defines the databases more accurately. At a minimum, it is recommended that you remove "\_TEMPLATE" from the name. You can change the names after they have been attached also.
- 3. **Open the SQL Server Enterprise Manager** either on the server or remotely using either an administrative account with sa privileges or as the sa account.

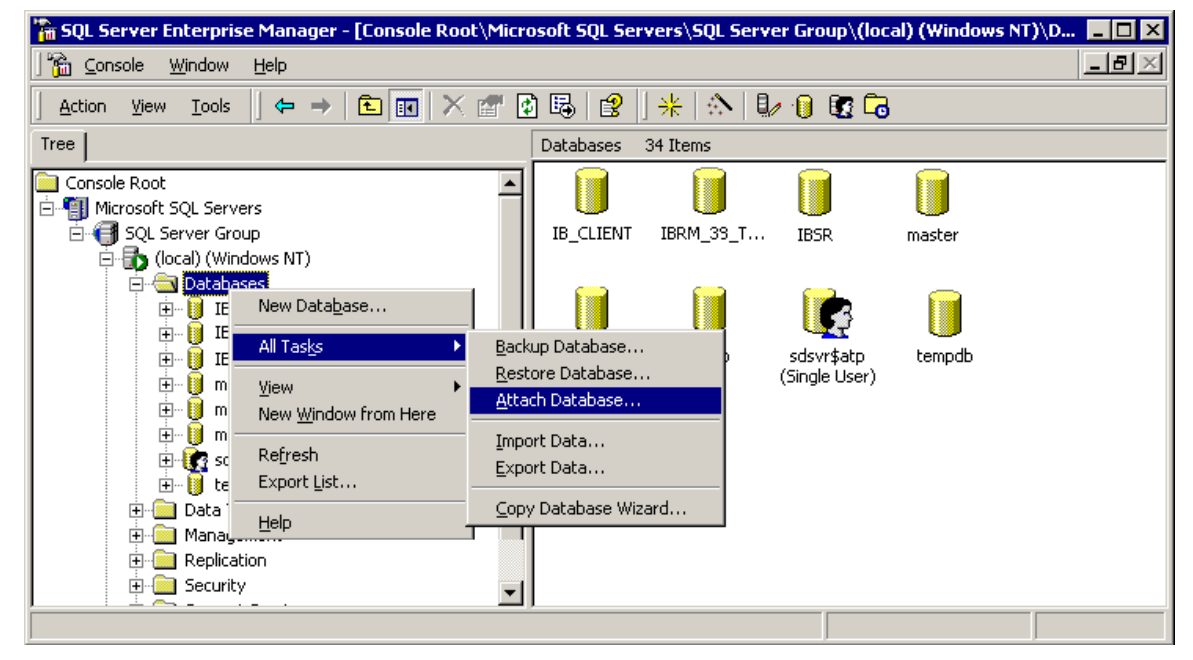

4. Browse under the DBServer to the Databases.

Figure 23 Setting up a SQL Server 2000 Database

- 5. Right click on **Databases**.
- 6. Select All Tasks.
- 7. Select Attach Database... A separate screen will be displayed.

| Attach Database - (local)       | ×                        |
|---------------------------------|--------------------------|
| MDF file of database to attach: | … ⊻erify                 |
| Original File Name(s)           | Current File(s) Location |
| •                               | <b>&gt;</b>              |
| <u>A</u> ttach as:              |                          |
| Specify database owner:         | Insbridge 💌              |
|                                 | OK Cancel Help           |

Figure 24 Attaching a Database

- 8. Click the search button \_\_\_\_\_ and browse to the location where the database files were placed in step 1.
- 9. Attach database **IB\_CLIENT\_***xxxx***.MDF**, where *xxxx* equals the renamed file from step 2.

| Attach Database - (local)                                      | ×                                         |
|----------------------------------------------------------------|-------------------------------------------|
| MDF file of database to attach:<br>D:\Database\Insbridge\DBs\I | B_CLIENT.mdf                              |
| Original File Name(s)                                          | Current File(s) Location                  |
| IB_CLIENT.dat                                                  | X D:\Database\Insbridge\DBs\IB_CLIENT.dat |
| IB_CLIENT.log                                                  | X D:\Database\Insbridge\DBs\IB_CLIENT.log |
|                                                                |                                           |
| <u>A</u> ttach as:                                             | IB_CLIENT                                 |
| Specify database owner:                                        | Insbridge 💌                               |
|                                                                | OK Cancel Help                            |

Figure 25 IB\_CLIENT\_xxxx Attached

- 10. **Delete the log file**. The log file must be deleted to prevent an error. For SQL Server 2000, erase the Current File Location for the log file.
- 11. If necessary, rename the IB\_CLIENT\_xxxx.dat file to IB\_CLIENT\_xxxx.mdf.
- 12. Change the Attach as: file name to the file name you assigned in step 2.

| Attach Database                               | - (local)                        |                |                 |            |    | ×      |
|-----------------------------------------------|----------------------------------|----------------|-----------------|------------|----|--------|
| <u>M</u> DF file of databa<br>D:\Database\Ins | se to attach:<br>bridge\DBs\IB_C | LIENT.mdf      |                 |            |    | ⊻erify |
| ame(s)                                        | Current File(s) L                | Location       |                 |            |    | _      |
| IB CLIENT.dat                                 | 🖉 D:\Databa                      | se\Insbridge\I | DB <u>s</u> MB, | _CLIENT.mc | lf |        |
| IB CLIENT.log                                 | ×                                |                |                 |            |    |        |
| •                                             |                                  |                |                 |            |    | ▼      |
| <u>A</u> ttach as:                            |                                  | IB_CLIENT      |                 |            |    |        |
| Specify database (                            | owner:                           | Insbridge      |                 |            |    | •      |
|                                               |                                  | ОК             |                 | Cancel     |    | Help   |

Figure 26 Editing the Database before Attaching

- 13. After you have made your edits, click **OK**.
- 14. The system will create a new log file for this data base, click Yes.

| SQL Serve | er Enterprise Manager 🛛 🔀                                                                                           |
|-----------|----------------------------------------------------------------------------------------------------|
| ⚠         | The filename specified for the log file is incorrect.<br>A new log file may be created.<br>Do you want to continue? |
|           | Yes No                                                                                                    |

15. If the database was attached successfully, a success message will be displayed. If not, please correct any errors and try again.

| SQL Serve | er Enterprise Manager 🛛 🗙                      |
|-----------|------------------------------------------------|
| ٩         | Attaching database has completed successfully. |
|           | OK                                             |

Do the same for the IBRM\_xxxx and IBSR databases depending on your installation type.

Once the databases are attached to SQL Server, you will need to create or assign a SQL Server user account for the application. This user will be used for the connection to the databases when setting up the connections from the Insbridge Framework Administrator.

If backups are to be allowed from the RateManager application (see page 36 for more details), then the ibru SQL server user account must have the **Disk Administrators SQL Server role**.

For ease of administration, the database user should have **db\_owner** permissions on the IBRM\_xxxx , IB\_CLIENT, and IBSR database. See page 76 for further details on tightening user permissions.

### For SQL Server 2005

NOTE

Because many corporate environments have a separation between the system administrator and the database administrator, the following process may require both administrators' access and permissions. Make sure you have a SQL Server account called **ibru**.

If you do not have database permissions, you will not be able to perform the following database procedures.

If you are unsure how to perform a database restore, please consult with your database administrator.

 Copy files. The IBRM\_TEMPLATE is located in the Databases>Sql Server>RateManager folder and the IB\_CLIENT\_TEMPLATE database file is located in the Databases>Sql Server>Security folder. The IBSR\_TEMPLATE file is located in the Databases>Sql Server>SoftRater folder. Copy all three files to an appropriate database folder on the machine where SQL Server is installed. For example, [Drive]:\Program Files\Insbridge\Databases. If you are unsure of a location, please contact your database administrator.

**NOTE** If performing just a SoftRater 3.12 installation then the only databases needed are the IB\_CLIENT\_TEMPLATE and IBSR\_TEMPLATE.

- Rename files. It is not required but it is strongly suggested that the database file names be changed from TEMPLATE to something that defines the databases more accurately. At a minimum, it is recommended that you remove "\_TEMPLATE" from the name. You can change the names after they have been attached also.
- 3. **Open the SQL Server Management Studio** either on the server or remotely using either an administrative account with sa privileges or as the sa account.

**NOTE** If you do not have SQL Server Management Studio, check to see that the SQL Server Client has been installed. For a SQL Server 2005 install, you must have the SQL Server Client installed.

| Mary             |             |                        |    |          |                                                     |          |
|------------------|-------------|------------------------|----|----------|-----------------------------------------------------|----------|
| Manage Your      | Server      | 😏 My Computer          |    |          |                                                     |          |
| CAL Command Pro  | ompt        | 📴 Control Panel        | •  | _        |                                                     |          |
| <b>C</b> 2.      | 🥸 Windows   | Catalog                |    |          |                                                     |          |
| Windows Exp      | 🍓 Windows   | Update                 |    |          |                                                     |          |
|                  | 🕅 Zip       |                        | •  |          |                                                     |          |
| Notepad          | Accessor    | ies                    | •  |          |                                                     |          |
|                  | 🛅 Administr | ative Tools            | •  |          |                                                     |          |
| Studio           | 🛅 BEA Prod  | ucts                   | •  |          |                                                     |          |
| Microsoft .NET   | 🛅 BEA Prod  | ucts (BEAHOME 1)       | •  |          |                                                     |          |
| 1.1 Wizards      | icrosoft    | NET Framework SDK v1.1 | •  |          |                                                     |          |
| 😪 SQL Server Cor | 💼 Microsoft | SQL Server 2005        | •  | <b>D</b> | Analysis Services                                   |          |
| Manager          | Microsoft   | Visual Studio 2005     | •  |          | Configuration Tools                                 | •        |
|                  | C Startup   |                        |    |          | Performance Tools                                   | ×        |
|                  | Symante     | c Client Security      | •  |          | SQL Server Business Intelligence Development Studio | )        |
|                  | C Internet  | Explorer<br>-          |    |          | SQL Server Management Studio                        |          |
|                  |             | xpress                 |    |          | Documentation and Tutorials                         | <u> </u> |
| All Programs     | Microsoft   | Visual SourceSate      | •  |          |                                                     |          |
|                  | Remote      | Assistance             | _  |          |                                                     |          |
|                  |             | 🖉 Log Off 🛛 🚺 Shut Dov | vn |          |                                                     |          |

Figure 27 Attaching a Database to SQL Server 2005

4. Go to Databases.

| Microsoft SQL Server Management Studio                                                                                                    |                               |
|----------------------------------------------------------------------------------------------------|-------------------------------|
| <u>E</u> ile <u>E</u> dit <u>Y</u> iew <u>T</u> ools <u>W</u> indow <u>C</u> ommunity <u>H</u> elp                                                                                                    |                               |
| 🕴 🎦 New Query   🔓 📸 📸 🖓 🔯 💕 🔩 🖬 🕯                                                                                                    |                               |
| Object Explorer - 🗣 🗙 Obje                                                                                                    | ect Explorer Details          |
| Connect • 🛃 🔳 🍸 🛃                                                                                                    |                               |
| E SOUTHERN (SQL Server 9.0.3042 - SKYWIRE)                                                                                                    |                               |
| 🖃 🚞 Databases                                                                                                    |                               |
|                                                                                                    |                               |
| Attach                                                                                                    | SOUTHERN/Databases 81 Item(s) |
| Agento      Agento       Agento      Agento     Agento     Agento     Agento     Agento      Agento      Agen |                               |
|                                                                                                    |                               |
| AR_3     AR_3                                                                                                    | tem Databases                 |
|                                                                                                    | cabase Snapshots              |
| AR_3                                                                                                    | entRater_Auditing             |
| AR_3 Keiresii                                                                                                    | _3_3_CLIENT_PIC               |
| E BRM WE 36                                                                                                    | AR_4_0_TIH                    |
| IBRM WF 37                                                                                                    | AR_4_0_TIH_QA                 |
| I IBSR                                                                                                    | AR_4_0_TIH_test               |
| 🗉 🖬 INSH                                                                                                    | AR_4_0_WFI                    |
| 🕀 📔 ReportServer                                                                                                    | AR_4_0_WFI_QA                 |
| 🗉 🧻 ReportServerTempDB                                                                                                    | CIVINE                        |
| 🗉 📄 Security 🔰 🔰                                                                                                    | IB_CLIENT                     |
| 🕀 🤖 Server Objects                                                                                                    | IB_CLIENT_37                  |
| 🖅 🚞 Replication 🧾 🔰                                                                                                    | IB_CLIENT_38                  |
| 🕀 📄 Management 🛛 🚺                                                                                                    | IB_CLIENT_AM                  |
| 🛛 🕀 📴 Notification Services                                                                                                    | IBIM_AI3                      |
| 🗉 📆 SQL Server Agent 📃 🔳                                                                                                    |                               |
|                                                                                                    |                               |

Figure 28 Right Click to Attach Database

- 5. Right click on **Databases**.
- 6. Select Attach... A separate screen will be displayed.

| 🧃 Attach Databases         |                      |                 |               |             |         |                 |
|----------------------------|----------------------|-----------------|---------------|-------------|---------|-----------------|
| Select a page              | 🔄 Script 👻 📑 Help    |                 |               |             |         |                 |
| 🚰 General                  | Databases to attach: |                 |               |             |         |                 |
|                            | MDF File Locat       | ion Database    | Attach As     | Owner       | Status  | Message         |
|                            |                      |                 | ,<br>         | <u>A</u> dd |         | <u>R</u> emove  |
|                            |                      |                 |               |             | ,       |                 |
|                            | Uriginal File Name   | File Type Curre | ent File Path | N           | lessage |                 |
| Connection                 |                      |                 |               |             |         |                 |
| Server:<br>southern        |                      |                 |               |             |         |                 |
| Connection:<br>SKYWIRE\cg  |                      |                 |               |             |         |                 |
| View connection properties |                      |                 |               |             |         |                 |
| Progress                   |                      |                 |               |             |         |                 |
|                            |                      |                 |               |             |         | Re <u>m</u> ove |
|                            |                      |                 |               | C           | ж       | Cancel          |

Figure 29 Attaching a Database

- 7. Click the **Add** button and browse to the location where the database files were placed in step 1.
- 8. Attach database **IB\_CLIENT\_***xxxx***.MDF**, where *xxxx* equals the renamed file from step 2.

| じ Locate Database File                                                                                                  | s - SOUTHERN                           |    | _ 🗆 ×  |
|----------------------------------------------------------------------------------------------------|----------------------------------------|----|--------|
| Select the file:                                                                                                    |                                        |    |        |
|                                                                                                    | T.mdf                                  |    |        |
| Borning     Downloads     Downloads     Insbridge     My.Net     Packages     PointBase     Program Files     Downloads |                                        |    |        |
|                                                                                                    | SQL Server<br>L.1<br>SSQL<br>Backup    |    | T      |
| Selected <u>p</u> ath:                                                                                                  | D:\DBs                                 |    |        |
| Files of <u>type:</u><br>File <u>n</u> ame:                                                                             | Database Files(*.mdf)<br>IB_CLIENT.mdf |    | •      |
| -                                                                                                    |                                        | ОК | Cancel |

Figure 30 IB\_CLIENT\_xxxx Attached

9. Click OK.

| ect a nage                                                                                                    | Covint - Collabo                                                |                          |                                                           |                                              |           |                        |  |
|----------------------------------------------------------------------------------------------------|-----------------------------------------------------------------|--------------------------|-----------------------------------------------------------|----------------------------------------------|-----------|------------------------|--|
| General                                                                                                    | 🔄 Script 🔹 🚺 Help                                               |                          |                                                           |                                              |           |                        |  |
| deneral                                                                                                    |                                                                 |                          |                                                           |                                              |           |                        |  |
|                                                                                                    | Databases to attach:                                            |                          |                                                           |                                              |           |                        |  |
|                                                                                                    | MDF File Locatio                                                | on                       |                                                           | Database                                     | Attach As | Owner                  |  |
|                                                                                                    | D:\Program Files                                                | s\InsBridge\Da           | atabases\IB                                               | IB_CLIEN                                     | IB_CLIEN  | SKYWI                  |  |
|                                                                                                    |                                                                 |                          |                                                           |                                              |           |                        |  |
|                                                                                                    |                                                                 |                          |                                                           |                                              |           |                        |  |
|                                                                                                    |                                                                 |                          |                                                           |                                              |           |                        |  |
|                                                                                                    | 4                                                               |                          |                                                           |                                              | 1         |                        |  |
|                                                                                                    |                                                                 |                          |                                                           |                                              |           |                        |  |
|                                                                                                    | Rename to .mdf                                                  |                          |                                                           | Ad                                           | d         | <u>R</u> emove         |  |
|                                                                                                    | "IB_CLIENT" databas                                             | se details:              |                                                           |                                              |           |                        |  |
|                                                                                                    |                                                                 |                          |                                                           |                                              |           |                        |  |
|                                                                                                    | Original File Name                                              | File Tune                | Current File Path                                         |                                              |           | essage                 |  |
| c                                                                                                    | Original File Name                                              | File Type                | Current File Path                                         | \losBridge\D atab                            | 1         | dessage                |  |
| onnection                                                                                                    | Original File Name                                              | File Type<br>Data        | Current File Path<br>D:\Program Files                     | \InsBridge\Datab                             | asest     | Message                |  |
| prinection                                                                                                    | Original File Name<br>IB_CLIENT<br>IB_CLIENT                    | File Type<br>Data<br>Log | Current File Path<br>D:\Program Files<br>D:\Program Files | <u>\InsBridge\Datab</u><br>\InsBridge\Datab  | ases\     | Vessage<br>Not Found   |  |
| onnection<br>jerver:<br>;outhern                                                                                | Original File Name<br>18_CLIENI<br>18_CLIENT                    | File Type<br>Data<br>Log | Current File Path<br>D:\Program Files<br>D:\Program Files | <u>\InsBridge\Datab</u><br>\InsBridge\Datab  | ases\     | Vessage<br>Not Found   |  |
| onnection<br>Server:<br>Jouthern<br>Connection:                                                                 | Original File Name<br>IB_CLIENI<br>IB_CLIENT<br>Delete          | File Type<br>Data<br>Log | Current File Path<br>D:\Program Files<br>D:\Program Files | <u>\InsBridge\Datab</u><br>\InsBridge\Datab  | ases\     | Message<br>Not Found   |  |
| onnection<br>Server:<br>Jouthern<br>Connection:<br>SKYWIRE\cg                                                   | Original File Name<br>ID-CLIENI<br>IB-CLIENT<br>Delete          | File Type<br>Data<br>Log | Current File Path<br>D:\Program Files<br>D:\Program Files | <u>\InsBridge\Datab</u><br>\InsBridge\Datab  | ases\     | Message<br>Not Found   |  |
| onnection<br>Server:<br>southern<br>Connection:<br>SKYWIRE\cg                                                   | Original File Name<br>HO-GLIENI<br>TB_CLIENT<br>Delete          | File Type<br>Data<br>Log | Current File Path<br>D:\Program Files                     | <u>\InsBridge\Datab</u><br>\InsBridge\Datab  | ases\     | Not Found              |  |
| onnection<br>Server:<br>outhern<br>Connection:<br>SKYWIRE\cg                                                    | Original File Name<br>IB_CLIENT<br>IB_CLIENT<br>Delete          | File Type<br>Data<br>Log | Current File Path<br>D:\Program Files                     | \ <u>InsBridge\Datab</u><br>\InsBridge\Datab | ases\     | Not Found              |  |
| onnection<br>Server:<br>southern<br>Connection:<br>SKYWIRE\cg<br>View connection properties<br>rogress          | Original File Name<br>IB_CLIENI<br>IB_CLIENT<br>Delete          | File Type<br>Data<br>Log | Current File Path<br>D:\Program Files<br>D:\Program Files | <u>\InsBridge\Datab</u><br>\InsBridge\Datab  | ases\     | Not Found              |  |
| onnection<br>Server:<br>Southern<br>Connection:<br>SKYWIRE\cg<br>View connection properties<br>rogress<br>Readu | Original File Name       IB_GLIENI       IB_CLIENT       Delete | File Type<br>Data<br>Log | Current File Path<br>D:\Program Files<br>D:\Program Files | <u>\InsBridge\Datab</u>                      | ases\ 1   | Not Found              |  |
| onnection<br>Server:<br>southern<br>Connection:<br>SKYWIRE\cg<br>View connection properties<br>rogress<br>Ready | Original File Name       IB_CLIENT       IB_CLIENT       Delete | File Type<br>Data<br>Log | Current File Path<br>D:\Program Files                     | <u>\InsBridge\Datab</u>                      | ases\ 1   | Not Found              |  |
| onnection<br>ierver:<br>outhern<br>ionnection:<br>KYWIRE\cg<br>View connection properties<br>ogress<br>Ready    | Original File Name       IB_CLIENT       IB_CLIENT       Delete | File Type<br>Data<br>Log | Current File Path<br>D:\Program Files                     | <u>\InsBridge\Datab</u>                      | ases\ I   | Not Found              |  |
| onnection<br>erver:<br>outhern<br>connection:<br>KYWIRE\cg<br>View connection properties<br>ogress<br>Ready     | Original File Name       IB_CLIENI       IB_CLIENT       Delete | File Type<br>Data<br>Log | Current File Path<br>D:\Program Files                     | <u>\InsBridge\Datab</u>                      | ases\ I   | Not Found<br>Not Found |  |

Figure 31 Editing the Database before Attaching

- 10. **Delete the log file**. The log file must be deleted to prevent an error. For SQL Server 2005, highlight the log file in the Current File Path area and click the **Remove** button.
- 11. Make sure the original file name has an .mdf extension and not a .dat extension. If the file is IB\_CLIENT\_ xxxx.mdf and not IB\_CLIENT\_ xxxx.dat, the file has the wrong extension and you will have to rename it.
- 12. Make sure the current file path of **IB\_CLIENT\_xxxx.mdf**, where **xxxx** equals the renamed file from step 2, is pointing to the correct location. If it is not, you will have to change it.
- 13. Change the **Attach as:** file name to the file name you assigned in step 2.
- 14. After you have made your edits, click **OK**.
- 15. If the database was attached successfully, it will be displayed in the database folder. If not, please correct any errors and try again.

Do the same for the IBRM\_xxxx and IBSR databases depending on your installation type. Once the databases are attached to the SQL Server, you will need to create or assign a SQL Server user account for the application. This user will be used for the connection to the databases when setting up the connections from the Insbridge Framework Administrator.

If backups are to be allowed from the RateManager application (see page 36 for more details), then the ibru SQL server user account must have the **Disk Administrators SQL Server role**.

For ease of administration, the database user should have **db\_owner** permissions on the IBRM\_xxxx , IB\_CLIENT, and IBSR database. See page 76 for further details on tightening user permissions.

# SoftRater Database Creation and Installation in Oracle

Oracle database files are packaged in the install. The file is located in the Databases >Oracle >SoftRater folder. The file name is usp\_IBSSR\_v03.12.0.oracle.

Please see Oracle Database Setup and Update Instructions for further instructions.

| IMPORTANT | It is strongly recommended that any database modification be performed by a qualified database administrator (DBA). The database setup procedures and tasks require the skill set of a database administrator. If you are not a database administrator, please stop. Improper setup may result in unwelcome changes to the database. Please consult with a qualified database administrator before proceeding. |
|-----------|----------------------------------------------------------------------------------------------------|
|-----------|----------------------------------------------------------------------------------------------------|

# **Configuring Insbridge Framework Administrator**

Open an Internet Explorer web browser either remotely on the local IBRU web server and browse to the following location, replacing SERVERNAME with the actual server name:

### http://SERVERNAME/ibfa/

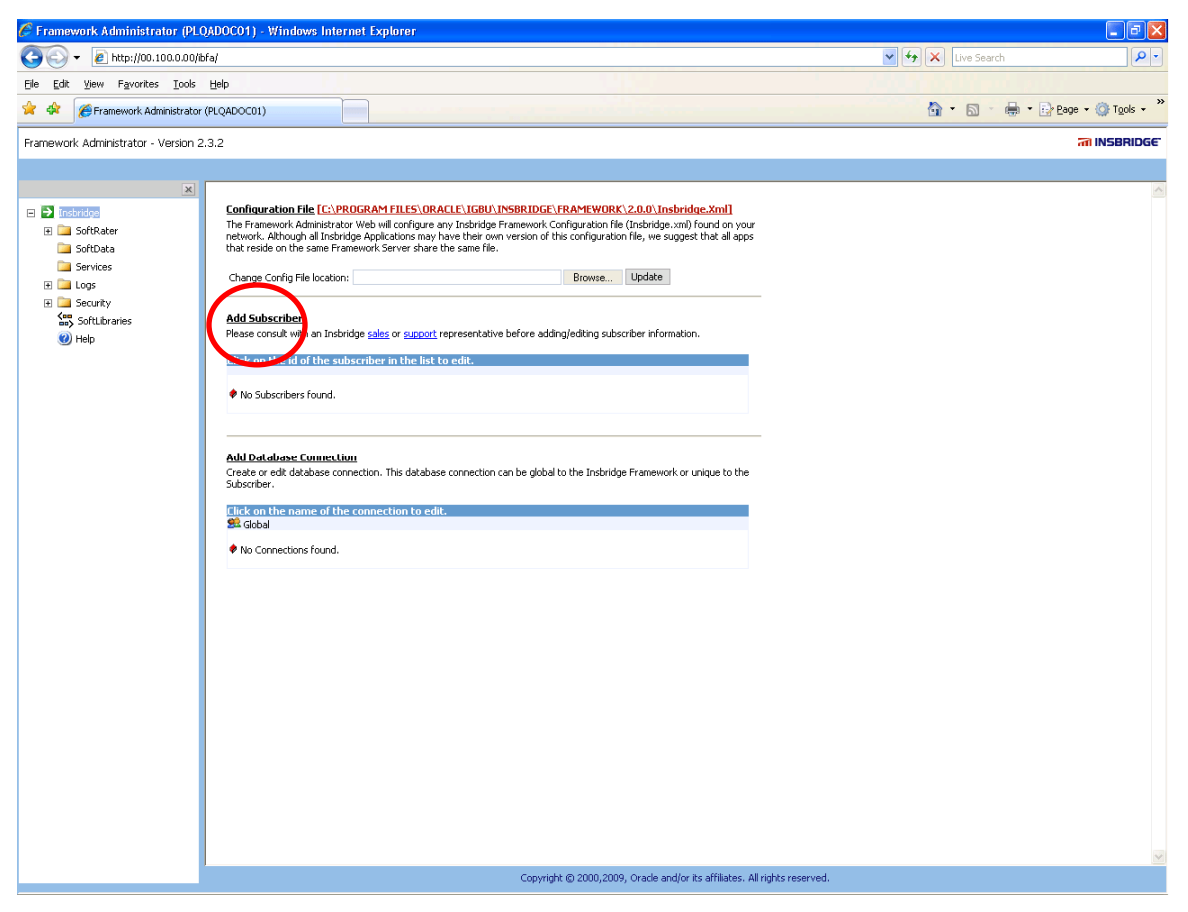

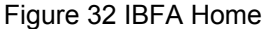

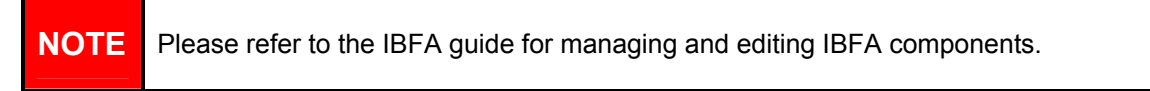

#### 1. Click on Add Subscriber and in the next dialog.

The Type, ID and Name information for the new subscriber is chosen by you. The Type, ID and Name are fixed after the first time you save. These entries cannot be edited. Only the description can be edited.

NOTE

If you have more than one instance of IBFA, it is strongly suggested that you create the identical Subscriber, Type, ID and Name in every instance.

The Subscriber ID can be a 3 or 4 digit number and must unique for each subscriber per instance of IBFA. For example, if you have an instance of IBFA on machine A, you can create a subscriber with an ID of 100. On machine A, if you create another subscriber, you must give that subscriber a different ID number, say 200. If you also have an instance of IBFA on a different machine, B for example, you should duplicate the same subscribers with the same ID numbers on machine B.

If you require assistance or are unsure of what action to take, please log a Service Request using My Oracle Support at <u>http://metalink.oracle.com</u>.

| 🗿 Subscriber Web Page Dialog 🛛 🛛 🔀                             |  |
|----------------------------------------------------------------|--|
| Clients nts                                                    |  |
| Subscriber                                                     |  |
| Please enter/update your Insbridge Customer information below. |  |
|                                                                |  |
|                                                                |  |
| ID: 1002                                                       |  |
| Name: Mary                                                     |  |
| Desc: MARY RM                                                  |  |
|                                                                |  |
| Save Cancel                                                    |  |
|                                                                |  |

Figure 33 Enter ID

Next select the Add Database Connection link. The three databases must be added to IBFA:

- Subscriber: Global with Name: controller
- Subscriber: (Your Subscriber Name) with Name: security
- Subscriber: (Your Subscriber Name) with Name: RM
- If you are using a SQL Server **SoftRater** database, you can add and configure the SoftRater database through IBFA. If you are using another database platform, Oracle for example, you will need to configure the SoftRater database there.

The setups are similar for all three databases. The description information following the first example will be the same for the other two databases.

In the next popup dialog, fill out connection information for the IB\_CLIENT database using the Global subscriber.

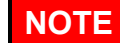

If you have renamed the databases, please make note of the new names.

| 🖉 Connecti                  | on Webpage Dialog                            |                                     |
|-----------------------------|----------------------------------------------|-------------------------------------|
| Data                        | ıbases                                       | <b>Ses</b>                          |
| Connection<br>Database conr | nections can be global to the Insbridge Fran | nework or unique to the Subscriber. |
| Subscriber:                 | Global                                       |                                     |
| Name:                       | controller                                   |                                     |
| Server:                     | LOCALHOST                                    | Test Connection                     |
| Server Type:                | SQLServer 💌                                  |                                     |
| Catalog:                    | IB_CLIENT_MARY                               |                                     |
| Catalog Type:               | Other 🖌                                      |                                     |
| Query Buffer:               |                                              |                                     |
| Tablespace:                 |                                              |                                     |
| Schema:                     |                                              |                                     |
| User:                       | sa                                           |                                     |
| Password:                   | •••••                                        |                                     |
|                             |                                              |                                     |
|                             |                                              | Save Cancel                         |

Figure 34 Setting up the Global Database Connection

**Select Global for the Subscriber**. The IB\_CLIENT database is a global database and is not unique to the subscriber. This information cannot be changed once you have saved it.

The Database Name cannot be changed once you have saved it.

The **Server** is the database server name or IP address which ever is resolvable by the IBRU web server. You also can test the connection and make sure it is valid at the time of entry.

The **DB Server Type** is the type of server that houses the database. Currently, RateManager and SoftRater support SQL Server, Oracle and DB2.

The **Catalog** is the name of the catalog in the database. For DB2 servers, this is the System DSN Name.

The **Catalog Type** is the type of catalog in the database. The types available are: RateManager, SoftRater and Other. If you are using a SQL Server, you can choose either RateManager or SoftRater. If you are using an Oracle or DB2 database, you will need to choose Other and enter the remaining information.

Tablespace and Schema are not required for this connection. The User is the SQL Server user (ibru) assigned as database owner on page **Error! Bookmark not defined.**, if needed.

Add the next database. Select the Add Database Connection link again.

In the next popup dialog, fill out connection information for the IB\_CLIENT database using your subscriber ID. Name this one security.

| 🙋 Connecti                  | on Webpage Dialog                           | X                                   |
|-----------------------------|---------------------------------------------|-------------------------------------|
| Data                        | ıbases                                      | ISES dose                           |
| Connection<br>Database conr | ections can be global to the Insbridge Fran | nework or unique to the Subscriber. |
| Subscriber:                 | MaryRM 🗸                                    |                                     |
| Name:                       | security                                    |                                     |
| Server:                     | LOCALHOST                                   | Test Connection                     |
| Server Type:                | SQLServer 💙                                 |                                     |
| Catalog:                    | IB_CLIENT_MARY                              |                                     |
| Catalog Type:               | Other 🗸                                     |                                     |
| Query Buffer:               |                                             |                                     |
| Tablespace:                 |                                             |                                     |
| Schema:                     |                                             |                                     |
| User:                       | sa                                          |                                     |
| Password:                   | •••••                                       |                                     |
|                             |                                             |                                     |
|                             |                                             | Save Cancel                         |

Figure 35 Setting up the Security Database Connection

## If performing just a SoftRater node installation, then this next step can be skipped.

Create a connection for RateManager using your subscriber id. Name this one rm.

**NOTE** The **Catalog Type** must be set to **RateManager** when you are creating the Connection from RateManager. If you leave it set to Other, you will receive an error.

| 🙆 Connecti                  | on Webpage Dialog                           | X                                   |
|-----------------------------|---------------------------------------------|-------------------------------------|
| Data                        | ıbases                                      | <b>Ses</b>                          |
| Connection<br>Database conr | ections can be global to the Insbridge Fran | nework or unique to the Subscriber. |
| Subscriber:                 | MaryRM 💙                                    |                                     |
| Name:                       | rm                                          |                                     |
| Server:                     | LOCALHOST                                   | Test Connection                     |
| Server Type:                | SQLServer 🗸                                 |                                     |
| Catalog:                    | IBRM_MARY                                   |                                     |
| Catalog Type:               | RateManager 💙                               |                                     |
| Query Buffer:               |                                             |                                     |
| Tablespace:                 |                                             |                                     |
| Schema:                     |                                             |                                     |
| User:                       | sa                                          |                                     |
| Password:                   | •••••                                       |                                     |
|                             |                                             |                                     |
|                             |                                             | Save Cancel                         |

Figure 36 Setting up the RateManager Database Connection

Next, create a default rating environment for the RateManager system.

#### Browse to **SoftRater>Explorer>Subscriber name**.

**NOTE** This default environment is not required if performing a SoftRater node installation. Other environments will still need to be created to load SRPs to the IBSR databases. More details are provided in the online help on how to set up your SoftRater environments.

| Image: Section 1     Image: Section 1           Image: Section 1           Image: Section 1           Image: Section 1           Image: Section 1                    Image: Section 1 <th>🖉 Framework Administrator (PLQ</th> <th>ADOCO1) - Windows Intern</th> <th>net Explorer</th> <th></th> <th></th>                                                                                                    | 🖉 Framework Administrator (PLQ                                                                                                    | ADOCO1) - Windows Intern   | net Explorer                                                                                                    |                      |            |
|----------------------------------------------------------------------------------------------------|----------------------------------------------------------------------------------------------------|----------------------------|----------------------------------------------------------------------------------------------------|----------------------|------------|
| Image: Big is provide into the provide into the provide into th | 🔆 💽 🗸 🙋 http://00.100.0.00/ibf                                                                                                    | a/                         |                                                                                                    | 🖌 🔶 🗙 Live Search    | - <b>Q</b> |
|                                                                                                    | Ele Edit View Favorites Iools                                                                                                    | Help                       |                                                                                                    |                      |            |
| <text></text>                                                                                                    | 🚖 🕸 🌈 Framework Administrator (                                                                                                    | PLQADOC01)                 |                                                                                                    | 🟠 • 🖾 - 🖶 • 🔂 Bage • | Tools      |
| Image: solid star         Image: solid star         Image: solid solid so                                                                                                    | Framework Administrator - Version 2.                                                                                                    | 3.2                        |                                                                                                    | त्व                  | INSBRIDGE  |
| Config Config <p< td=""><td></td><td></td><td></td><td></td><td></td></p<>                                                                                                    |                                                                                                    |                            |                                                                                                    |                      |            |
| Copyright © 2000,2009, Orade and/or its affiliates. All rights reserved.                                                                                                    | <ul> <li>Inderidge</li> <li>Softbater</li> <li>Engine</li> <li>Softbata</li> <li>Softbata</li> <li>Softbata</li> <li>Softbata</li> <li>Softbata</li> <li>Softbata</li> <li>Softbata</li> <li>Softbata</li> <li>Weightbata</li> <li>Softbata</li> <li>Weightbata</li> <li>Weightbata</li> <li>Weightbata</li> <li>Weightbata</li> <li>Weightbata</li> <li>Weightbata</li> <li>Softbata</li> <li>Softbat</li></ul> | Config<br>Explorer<br>MARY | Add, odi, or remove en jonnents from your Explorer configuration.         NMEE DESCRIPTION         Inc.of.Buscher Management         Your risking block of businesses are identified by an id and a description. There is no limit to the number of LOB's (ine-of-business) that your Explorer can contain.         IDE-DESCRIPTION         IDE-DESCRIPTION         IN these stress when you must download SoftRater packages from different locations. These locations require a domain and of a packages of the particular server.         DESCRIPTION - SERVER - TYPE - ENVIRONMENT         No file servers found. |                      |            |
|                                                                                                    |                                                                                                    |                            | Copyright © 2000,2009, Oracle and/or its affiliates. All rights reserved.                                                                                                    |                      |            |

Figure 37 Create a Rating Environment

Click on Add Environment.

| 🗿 Envi               | ronments Web Page Dialog                            |               |
|----------------------|-----------------------------------------------------|---------------|
| Sof                  | ftRater                                             |               |
| A SoftRa<br>environm | ter configuration can support an unlimited<br>ents. | I number of   |
| Name:                | RM_Default                                          | ]             |
| Type:                | Dev 🗸                                               | ]             |
| Secure:              |                                                     |               |
|                      |                                                     |               |
|                      | Save                                                | Delete Cancel |

Figure 38 Entering Name and Environment

The name and type are totally dependent on how your particular environment is designed.

There are three types of Environments:

- Development
- Quality Assurance
- Production

After you have entered your environment, you must define it.

### Defining the Environment

Select your company name underneath Config on the left hand side to see the configuration for the new environment created.

| Framework Administrator - V | ersion 2.3 | .2       |                                                                     |
|-----------------------------|------------|----------|---------------------------------------------------------------------|
|                             |            |          |                                                                     |
|                             | ×          |          |                                                                     |
| 🖃 🚞 Insbridge               |            | Contig   |                                                                     |
| 🖂 🚞 SoftRater               |            |          |                                                                     |
| 🚞 Engine                    |            | $\sim$   |                                                                     |
| 🖃 🚞 Explorer                |            | Explorer | Add Environment                                                     |
| → MARY                      | <b>(</b>   | MARY     | Add, edit, or remove environments from your Explorer configuration. |
| 🚞 SoftData                  |            |          | NAME - DESCRIPTION                                                  |
| 🚞 Services                  |            |          | 🖉 RM. Default - Development                                         |
| 🕀 🛄 Logs                    |            | $\sim$   |                                                                     |
| 🕀 🚞 Security                |            |          | Production - Production                                             |

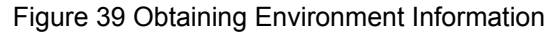

| 🌈 Framework Administrator (PLQ)       | ADOCO1) - Windows Inte | rnet Explorer        |                                    |                       |                                         |                   |                    |
|---------------------------------------|------------------------|----------------------|------------------------------------|-----------------------|-----------------------------------------|-------------------|--------------------|
| 📀 🗸 🖉 http://10.100.00//bf            | a/default.asp×         |                      |                                    |                       |                                         | 🔽 😽 🗙 Live Search | ₽ -                |
| Ele Edit View Favorites Tools         | Help                   |                      |                                    |                       |                                         |                   |                    |
| 🚖 🏟 🌈 Framework Administrator (       | PLQADOC01)             |                      |                                    |                       |                                         | 🐴 • 📾 • 🖶 • 🕞     | Page • 🍈 Tools • » |
| Framework Administrator - Version 2.3 | 3.2                    |                      |                                    |                       |                                         |                   |                    |
|                                       |                        |                      |                                    |                       |                                         |                   |                    |
| X                                     |                        |                      |                                    |                       |                                         |                   |                    |
| 🖂 🦳 Insbridae                         | Config                 |                      |                                    |                       |                                         |                   |                    |
| 🖂 🦳 SoftRater                         |                        |                      |                                    |                       |                                         |                   |                    |
| Ca Engine                             |                        |                      |                                    |                       |                                         |                   | ^                  |
| E 🔁 Explorer                          | Explorer               | Environment(c) you u | DEVELOPMENT                        | Selection an environ  | ment helow will denote it as the defau  |                   |                    |
| MARY                                  | MARY                   | Environment(s) your  | nay ase for development parposes.  | Selecting an environ  | inche below will denote it as the denad |                   |                    |
| SoftData                              |                        | Environment:         | DM Default                         | ۲                     |                                         |                   |                    |
| E logr                                |                        | Rackage Location:    | NN_DOIGUR                          |                       | Test Environment                        |                   |                    |
| E Security                            |                        | DB Server:           | DR Sarvar                          |                       |                                         |                   |                    |
| SoftLibraries                         |                        | DB ServerTures       | SOI Server                         |                       |                                         |                   |                    |
| <ul> <li>Help</li> </ul>              |                        | DB Server type:      |                                    |                       |                                         |                   | =                  |
|                                       |                        | DD Catalog.          | DRIN_MARKI                         |                       |                                         |                   |                    |
|                                       |                        | DB Querry Bufferry   | Racemanager                        |                       |                                         |                   |                    |
|                                       |                        | DB Query Burrer:     |                                    |                       |                                         |                   |                    |
|                                       |                        | DP Schempt           |                                    |                       |                                         |                   |                    |
|                                       |                        | DB Licovi            | 0                                  |                       |                                         |                   |                    |
|                                       |                        | DB Pacewords         | 50                                 |                       |                                         |                   |                    |
|                                       |                        | Engine Turney        | Wedeus                             |                       |                                         |                   |                    |
|                                       |                        | Engine Type:         |                                    |                       |                                         |                   |                    |
|                                       |                        | Engine Eocación.     | Locathosi                          | Discover              |                                         |                   |                    |
|                                       |                        | Engine Enviren:      |                                    | Discover              |                                         |                   |                    |
|                                       |                        |                      | QA                                 |                       |                                         |                   |                    |
|                                       |                        | Environment(s) you i | nay use for quality assurance purp | uses. Selecting an en | vironment below will denote it as the d | efault.           |                    |
|                                       |                        | Environment:         | 0A                                 | 0                     |                                         |                   |                    |
|                                       |                        | Package Location:    | ş.,                                |                       | Test Environment                        |                   |                    |
|                                       |                        | DB Server:           |                                    |                       |                                         |                   |                    |
|                                       |                        | DB ServerType        | SOI Server                         |                       |                                         |                   |                    |
|                                       |                        | DB Catalon:          |                                    |                       |                                         |                   |                    |
|                                       |                        | DB CatalogType:      | Other 🗸                            |                       |                                         |                   |                    |
|                                       |                        | DB Query Buffer:     |                                    |                       |                                         |                   |                    |
|                                       |                        | DD Tablasson         |                                    |                       |                                         |                   | ~                  |
|                                       |                        |                      |                                    |                       |                                         |                   |                    |
|                                       |                        |                      | Copyright © 2000,                  | 2009, Oracle and/or i | ts affiliates. All rights reserved.     |                   |                    |

Figure 40 Editing Environment

Enter in the DB\_SERVER name with the real name of the SQL Server where the IBRM database resides.

Only the information shown above is required for this connection; Environment, DB Server, DB Server Type, DB Catalog, DB Catalog Type, DB User, DB Password, Engine Type and Engine Location. The Package Location, DB Query Buffer, DB Tablespace, DB Schema, and Engine EnvDef can remain blank or filled out as needed. The user account should be the database owner (ibru).

For each environment, you can set up the following information:

**Environment:** The name of the environment. Selecting the radio button next to an environment's name will set it up as the default environment.

**Package Location:** Physical location of where the packages should be stored. Click Options... to run a process to validate the permissions on the directory and certify any packages in the directory. In order for the Framework Administrator to successfully manipulate packages in the location, it must have full control of the directory.

**DB Server:** The name of the server that houses the database that packages will be loaded to.

**DB Server Type:** The type of server that houses the database. Currently, RateManager and SoftRater support SQL Server, Oracle and DB2.

**DB Catalog:** The name of the catalog in the database.

**DB Catalog Type:** The type of catalog in the database. The types available are: RateManager, SoftRater and Other. If you are using a SQL Server, you can choose either RateManager or SoftRater.

**\*DB Query Buffer:** For certain Database Management Systems (DBMS), system batch query optimization is required for performance and/or because of limits on/in the system. This value will control the maximum number of batch query operations that can be submitted to the target DBMS in any one transaction. It is known that for certain DB2 platform versions a value of 31 is required because of a hard software limit.

\*DB Tablespace: The name of the table space in the database.

\*DB Schema: The name of the schema that defines the structure of the database.

DB User: Username to access the database.

DB Password: Password to access the database.

**Engine Type:** The type of SoftRater engine that is used. The available options are: SoftRater for Windows, SoftRater for WebSphere, SoftRater for WebLogic, or SoftRater for JBoss.

**Engine Location:** The location of the SoftRater engine. If the engine is local to the Framework Administrator (i.e. located on the same server), leave this field as LOCALHOST. If the engine is located on a different server, enter the name in the box.

**Engine EnvDef:** This field should remain blank, unless the engine is located on a different server. If the **Engine Location** is set to LOCALHOST, leave this field blank. If the **Engine Location** is not LOCALHOST, this should match the name of the environment on the remote server.

**NOTE** If you are using an Oracle or DB2 server, the options and requirement will be different. Please see the Insbridge IBFA User Manual (Located in the User Guides directory) for more information.

# **Updating the Component Services**

Next, you will need to update the component services.

- 1. Click Start ▶ Programs ▶ Administrative Tools ▶ Component Services.
- 2. Expand the Component Services option under console Root.
- 3. Expand Computer>>My Computer>COM+ Applications.
- 4. Expand each Insbridge **COM+ library** to make sure there are components listed underneath each compartment.

| Scomponent Services                                                                                                    |                                                                                                    |             |
|----------------------------------------------------------------------------------------------------|----------------------------------------------------------------------------------------------------|-------------|
| 🚱 Eile <u>A</u> ction <u>V</u> iew <u>W</u> indow <u>H</u> elp                                                                                                    | And a second second second second second second second second second second second second second second second | _ & ×       |
| ← → 🗈 📧 × 🐨 🖸 😫 🖬 🎽 🏝 🗄 🕮                                                                                                    | i # 😐                                                                                                    |             |
| Console Root<br>Component Services<br>Computers<br>My Computer<br>COM+ Applications<br>COM+ Applications<br>COM+ Q Dead Letter Queue Listener<br>COM+ Utilities<br>COM+ Utilities<br>IIS In-Process Applications<br>IIS Out-Of-Process Pooled Applications<br>IIS Utilities<br>IIS Utilities<br>IIS Utilities<br>IIS Dut-Of-Process Pooled Applications<br>IIS Utilities<br>IIS Utilities<br>IIS Bridge Com+ Administrator 2.0<br>InsBridge Com+ SoftRater Engine<br>IISBridge Com+ SoftRater Library<br>MQTriggersApp<br>IIS Software Shadow Copy Provider<br>System Application<br>DCOM Config<br>DOCM Config<br>Event Viewer (Local)<br>Services (Local) | InsBridge Com+ Administrator 2.0                                                                               | 3 object(s) |
|                                                                                                    |                                                                                                    |             |

### Figure 41 Component Services

There should be 3 Insbridge Com+ Applications libraries:

- Insbridge Com+ Administrator 2.0
- Insbridge Com+ SoftRater Engine
- Insbridge Com+ SoftRater Library

Please note that you will not have to make any changes to any COM+ Application library. The installation will automatically apply the Insbridge user name and password that you created earlier to the necessary libraries. If you change the password, you will have to change the password in all three of the Insbridge Com+ libraries. On each library, right click, select Properties, select the Identity tab, enter in the new password.

| NOTE |  |
|------|--|
|      |  |

<u>If any COM+ library is missing</u>, run the IBRU install again from the msi file and choose uninstall. Then rerun the IBFA install. Uncheck the RateManager Install. Then check again to see if all the libraries are listed. If they are still not listed, please log a Service Request using My Oracle Support at <u>http://metalink.oracle.com</u>.

# Export Insbridge Registry Key for Backup

### If performing just a SoftRater node installation, this step can be skipped.

The Insbridge registry key located in HKEY\_LOCAL\_MACHINE>SOFTWARE>Insbridge is used to store all information for proper encryption of the SoftRater Packages (SRPs). This registry key should be exported using **regedit** to a text file and stored in a safe location off the server and/or sent to Insbridge in the event of a catastrophic server failure and the IBRU system needs to be reinstalled.

# Export and Import Subscriber Registry Key for SoftRater Node Installation

If performing a SoftRater Node installation, then the encryption stored in the registry key on the server where the RateManager application resides will need to be exported and then imported on the SoftRater Node.

- On the server where RateManager is installed, open regedit, then navigate to the HKEY\_LOCAL\_MACHINE≻SOFTWARE>Insbridge>Subscribers>SUBSCRIBER\_NAM E where SUBSCRIBER\_NAME equals the name as entered on page 36 and given to you by Insbridge.
- 2. Select the Registry menu option and select export.

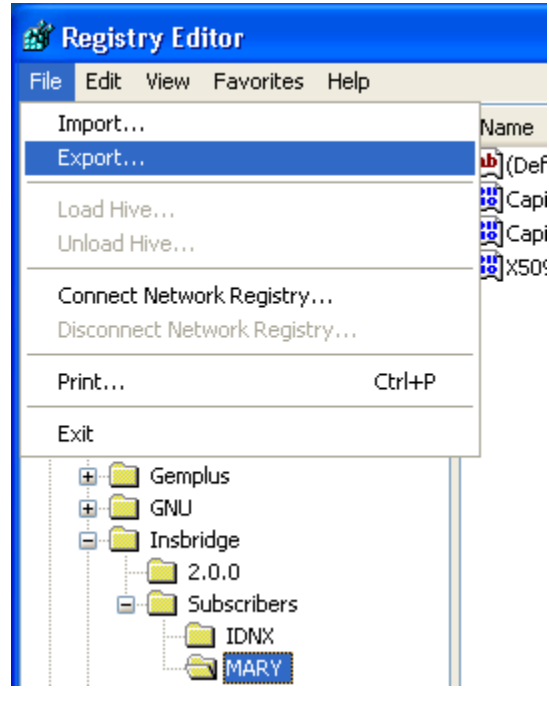

Figure 42 SoftRater Node Installation

- 3. Enter the key file name and save this to the desktop.
- 4. Copy this file to the SoftRater Node on the receiving IBFA.
- 5. Double-click this file. You will be asked if you wish to continue to import this data into the registry. Select **Yes**.
- 6. If the import was successful, then you will receive a report that it was successfully installed. If the import fails, please correct the error and try again.

Now the encryption on the RateManager server where the SRPs are created and the SoftRater Node where the SRPs are loaded match.

# Installing the OBI Publisher

OBI Publisher is necessary for reports. If you do not plan on using reports in RateManager, you do not need to install this program.

This step can be skipped for a SoftRater Node install only.

1. Unzip the OBI\_PUBLISHER

| 🦁 OBI Publisher Setup                                                                                           |        |
|----------------------------------------------------------------------------------------------------|--------|
| OBI Publisher<br>Release Notes.                                                                                 |        |
| This Oracle BI Publisher (Oracle Insurance - Insbridge Install) will update the curren<br>release to 10.1.3.4.0 |        |
| Nullsoft Install System v2.30                                                                                   | Cancel |

Figure 43 Installing OBI Publisher

2. Click **Install**. A progress screen will be displayed.

| 🤯 OBI Publisher Setup                                      |        |
|------------------------------------------------------------|--------|
| Installation Complete<br>Setup was completed successfully. |        |
| Completed<br>Show <u>d</u> etails                          |        |
| Nullsoft Install System v2.30                              | Cancel |

- 3. When complete, click **Close**.
- 4. In order for OBI Publisher to be available to users, you must start the **Insbridge Message Service**. In **IBFA**, navigate to the **Services** page.

 Insbridge Message Service
 Stop

 The Insbridge Message Service is a Message Queue Listener that will route all batched messages to an assembly (process) for execution. These processes may take resources and time to execute. Please consult with you system admin before configuring the number of listeners per process.

| Message Process                                                                                                    |               |                 |              |           |
|----------------------------------------------------------------------------------------------------|---------------|-----------------|--------------|-----------|
| Batch Rating                                                                                                    | View Messages | Edit Process Co | onfiguration | Purge All |
| If you see this message, you have not requested a listing from the selected spoke client. Clicking<br>View Messages will provide you with a list view of the first in - first out messages that are waiting to<br>execute. |               |                 |              |           |
| Insbridge Task Manager Start Stop                                                                                                    |               |                 |              |           |
| The Insbridge Task Manager gives you the ability to execute daily, weekly, hourly, or by the minute.                                                                                                    |               |                 |              |           |
| View Tasks (This process may take a while to execute)                                                                                                    |               |                 |              |           |
| TASK                                                                                                    | LAST RUN-DATE | START-TIME      | STATUS       |           |
|                                                                                                    |               |                 |              |           |
|                                                                                                    |               |                 |              |           |

Figure 44 Insbridge Services Screen

5. Next to Insbridge Message Service, click Start. After a few seconds, the buttons will refresh to indicate that the service is started.

# Updates to the Insbridge Application

An update to the system can be run from the same installer. Unzip the IBRU folder on the machine where the IBRU system (IBFA and RateManager) is currently installed. Click the installer.

During the installation, the installation program requires the installer have administrator rights on the machine where the install is occurring. Please close all open applications and run the Oracle Insurance – Insbridge Rating and Underwriting file.

A Welcome screen will be displayed.

| 🛃 Oracle Insurance - Insbridge Rating and Underwriting 3.12.0 S 🔳 🗖 🔀                                                                                                    |  |  |
|----------------------------------------------------------------------------------------------------|--|--|
| <ul> <li>Oracle Insurance Insbridge Rating and Underwriting</li> </ul>                                                                                                    |  |  |
| It is strongly recommended that you exit all Windows programs before running this setup program.                                                                                                    |  |  |
| Click Cancel to quit the setup program, then close any programs you have running. Click Next to<br>continue the installation.                                                                           |  |  |
| WARNING: This program is protected by copyright law and international treaties.                                                                                                    |  |  |
| Unauthorized reproduction or distribution of this program, or any portion of it, may result in severe civil<br>and criminal penalties, and will be prosecuted to the maximum extent possible under law. |  |  |
|                                                                                                    |  |  |
| < <u>B</u> ack <u>Next</u> > Cancel                                                                                                    |  |  |

#### Figure 45 Installing Insbridge

1. Click on **Next** to continue.

2. The next screen is the Logon Information screen. Please use the Insbridge user account information that you set up earlier.

| Logon Information       ORACLE         The following logon information is used by Insbridge.       INSURANCE                                                                                                    |
|----------------------------------------------------------------------------------------------------|
|                                                                                                    |
| Specify a user account to be used by the application, either for running a service or for<br>logging onto other servers. Use the Browse button to choose users from your network.<br>For domains, user names must be in the format of DOMAIN\UserName. |
| User Name: Insbridge Browse                                                                                                    |
| Password: XXXXXXXX                                                                                                    |
| Create New User                                                                                                    |
| Wise Installation Wizard (R)                                                                                                    |

Figure 46 Entering User Information for Insbridge

3. Click Next to continue.

4. The next screen will list the applications to be installed. To expand the options and view details, click on the downward arrow. All features are checked for installation. RateManager is the only one that you will be allowed to not install.

| 讨 Oracle Insurance - Insbridge Rating and Underwriting 3.12.0 S 🔳 🗖 🔀           |                                                                                                    |  |  |
|---------------------------------------------------------------------------------|----------------------------------------------------------------------------------------------------|--|--|
| Select Features<br>Please select which features you would like to               |                                                                                                    |  |  |
| Insbridge Rating & Underwriting<br>RateManager<br>IBFA<br>↓ Oracle BI Publisher | Feature Description:         Oracle Insurance Insbridge Rating and         Underwriting is a Web-based rating, rules, and         underwriting system.         This feature will be installed on the local hard         drive.         This feature requires 0KB on your hard drive. It         has 2 of 2 subfeatures selected. The subfeat |  |  |
| Current location:<br>C:\PROGRAM FILES\ORACLE\IGBU\INSBRIDGE\                    |                                                                                                    |  |  |
| <u>Disk Cost</u> <u>R</u> eset < <u>B</u> ack <u>N</u> ext > Cancel             |                                                                                                    |  |  |

5. Click **Next** to continue.

| 🕏 Oracle Insurance - Insbridge Rating and Underwriting 3.12.0 S 🔳 🗖 🔀                     |              |  |
|-------------------------------------------------------------------------------------------|--------------|--|
| Ready to Install the Application<br>Click Next to begin installation.                     |              |  |
| Click the Back button to reenter the installation information or click Car<br>the wizard. | icel to exit |  |
| Wise Installation Wizard (R)<br>< <u>B</u> ack <u>N</u> ext                               | Cancel       |  |

6. A Ready to Install screen will be displayed. If you are ready, click **Next**. Otherwise click Back to check the options you want to install. A progress screen will display your progress.

| 🥵 Oracle Insurance - Insbridge Rating and Underwriting 3.12.0 S 🔳 🗖 🔀       |        |  |
|-----------------------------------------------------------------------------|--------|--|
| Updating System<br>The features you selected are currently being installed. |        |  |
| Validating install                                                          |        |  |
|                                                                             |        |  |
|                                                                             |        |  |
| Wise Installation Wizard (R)                                                | Cancel |  |

7. When complete, a ReadMe Information screen will be displayed.

| j | 🛃 Oracle Insurance - Insbridge Rating and Underwriting 3.12.0 S 🔳 🗖 🔀                                                                                                    |  |  |
|---|----------------------------------------------------------------------------------------------------|--|--|
|   | Readme Information     Insbridge has been successfully installed.       Insbridge has been successfully installed.     INSURANCE                                                                                                    |  |  |
|   | Microsoft Windows 2000/2003 Server<br>A full installation of Microsoft Windows 2000 (either Server or Advanced Server)<br>or Microsoft Server 2003 is required. The following configuration assumes that<br>the administrator of the server to be generally familiar with managing a Windows<br>server.                                   |  |  |
|   | <b>Components of Windows 2000/2003 Server</b><br>All Windows Server components are available for installation from the Control<br>Panel, Add/Remove Programs applet by selecting Add/Remove Windows<br>Components. In order to install these Windows Components, you may be<br>required to have the Windows Installation CDROM available. |  |  |
|   | Internet Information Services (IIS)<br>The InsBridge Rating and Underwriting System is a web based application and 💌                                                                                                    |  |  |
| 1 | Vise Installation Wizard®<br>< <u>B</u> ack <u>Finish</u> Cancel                                                                                                    |  |  |

### 8. Click Finish.

| NOTE | Any Insbridge services will be stopped during the update. |
|------|-----------------------------------------------------------|
|------|-----------------------------------------------------------|

# **Database Updates**

Database updates can be performed in RateManager for the RM and IB\_Client databases. This is the recommended way to update these databases. The SoftRater database will need to be updated on the machine where it is located.

To update the RM and IB\_Client databases, log into RateManager.

# Working with RateManager for the First Time

The URL for RateManager will be <u>http://INSTALLATIONSERVERNAME/RM</u>. Where Installation server is the server where RateManager was installed.

This will place you on the RateManager login screen.

- 1. To login for the first time, select your company from the drop down menu.
- 2. The user name will be demo.
- 3. The password will be password.

To change your password, go to Administration ≻ Change Password.

For more on user management, please see the RateManager User Guide.

If you log into RateManager and Tools is the only option, you must perform a NOTE database update.

**NOTE** If you are having difficulties logging into RateManager, please check the error logs in IBFA.

# Running Database Updates in RateManager

Database updates can be done on the IB\_CLIENT database and the IBRM database. SoftRater database updates must be performed on the machine where the SoftRater database is located. No SoftRater updates are required for a new installation.

If you log into RateManager and Tools is the only option, you must perform a database update.

On the Updates screen, the current version will be highlighted and the status will be *Current*. The updates below the current version will be grayed out. These updates cannot be run again. You will receive an error message if you attempt to run a lower version update. Any version update above the current version will also be grayed out but will be available for executing.

Updates have to be installed sequentially, meaning if you are on Version 3.9, you must run the 3.10 update, then the 3.11 update and finally the 3.12 update. If you attempt to run an update that is more than one level above the current version, you will receive an error message.

- 1. Navigate to the **Backups** tab.
- 2. Click the **Updates** tab. Select the database you want to view from the **Show updates for** drop down. The database updates will be listed. The last column, the **Status** column, will show you which update is the **Current** one installed.

| Backup            | Updates                                        |                |         |
|-------------------|------------------------------------------------|----------------|---------|
| 🚯 Refresh Listing | 😝 Execute Update Script 🛛 🕮 Open Update Script | 🔁 Save to File |         |
| Show updates for: | IBRM 🗸                                         |                |         |
| Script            | Release Date                                   | Database       | Status  |
| v03.12.0.00       | 4/30/2009                                      | IBRM           |         |
| v03.11.0.00       | 11/30/2008                                     | IBRM           | Current |
| v03.10.0.00       | 8/31/2008                                      | IBRM           |         |
| v03.9.0.00        | 5/19/2008                                      | IBRM           |         |
| v03.8.0.00        | 6/7/2007                                       | IBRM           |         |
| v03.7.0.00        | 7/6/2006                                       | IBRM           |         |

Figure 47 Available Updates

3. There are two ways to execute an update:

## a. Directly in RateManager: This is recommended way to update a database.

- Highlight the update you want to run. Begin with the lowest update. For example, if you are going from version 3.9, you must run the version 3.10 update first. Click <u>Execute Update Script</u>. A warning message will be displayed.
- ii. Click **OK** to run the update or **Cancel** to return to the previous screen.
- iii. Do this for both the IBRM database and the IB\_CLIENT database.
- b. **Use Query Analyzer:** This method should be performed by a database administrator. No warning message will be displayed if you execute scripts in the wrong order. You must know the name of the databases you are updating. Please see **Manual Updates to the IBRU Database**.

# Oracle Database Setup and Update Instructions

Oracle database files are packaged in the install. The **IBSR\_TEMPLATE** file is located in the Databases>Oracle>SoftRater folder. The file name is usp\_IBSSR\_v03.12.0.oracle.

**IMPORTANT** It is strongly recommended that any database modification be performed by a qualified database administrator (DBA). The database setup procedures and tasks require the skill set of a database administrator. If you are not a database administrator, please stop. Improper setup may result in unwelcome changes to the database. Please consult with a qualified database administrator before proceeding.

These instructions are high level and require that the setup person be a DBA.

- 1. You will need to **create the database**. Oracle Insurance does not have specific requirements, whatever requirements are deemed necessary by your company's internal standards will work. It is recommended that you included the version number or environment name if you are planning on creating more than one instance.
  - a) Create default tablespace for the Soft Rater database.
  - b) Create user IBSR & assign basic connect & resource grants.

# This is next section is for information only. No action needs to be performed unless a new table needs to be created.

If a database table needs to be added in the SoftRater for Oracle at installation or any time later, the DDLs are located in the IBFA Installation Directory under the SoftRater/DDL folder. I.e. [INSTALL\_DIR]/Insbridge/SoftRater/DDL.

Have this information ready:

- The LOBs that your company uses. You will need the ID number for each LOB.
- Your customer number.
- Location of the Insbridge files.
- Insbridge ODBC document.
- Insbridge IBFA Guide.
- Insbridge IBSS Guide.

- 1. Create the tables.
  - If a database table needs to be added, the DDLs are located in the IBFA Installation Directory under the SoftRater/DDL folder. I.e. [INSTALL\_DIR]/Insbridge/SoftRater/DDL.
  - You will have to replace the TABLESPACE name in the scripts with the tablespace name you used when you created the database.
  - On the DT tables, you will need to create one for every LOB. An example of the format is in the comments of the script. It requires the LOB ID number and the customer number.
- 2. Run the client. Use the ODBC document.
- 3. **Create the database connections to IBFA**. These instructions start on page 17 of the IBFA Guide. This is assuming that a subscriber is already in place.
- 4. Create and configure an environment in IBFA. These instructions start on page 35 of the IBFA Guide. Or if you have the environment setup already, you would only need to configure it. Be sure to test the environment.
- 5. A final test would be for a user to create a full package in RateManager. Make sure the environment you used for your new database is displayed in the drop down and the SRP is loaded.
- 6. If you are rating in WebSphere, WebLogic or JBoss using IBSS, you will need to **create and configure an environment in IBSS**. These instructions start on page 14 of the IBSS Guide. Be sure to test the environment.

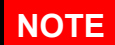

If you cannot locate the DDL files or the [INSTALL\_DIR]/Insbridge/SoftRater/DDL file, please contact Support for further assistance.

# Location of DDL Directory

If a database table needs to be added in SoftRater for Oracle or SoftRater for DB2, the DDLs are located in the IBFA Installation Directory under the SoftRater/DDL folder. I.e. [INSTALL\_DIR]/Insbridge/SoftRater/DDL. This information may be needed if you are attempting to add an LOB and receive missing table errors. Creating tables in Oracle or DB2 should be performed by a qualified DBA.

# Manual Updates to the IBRU Databases

When running an update, you may be required to update the database. In the RateManager, Security, and SoftRater Database folders you will find the current database scripts. The RateManager and Security database update script will take previous IBRM and IB\_CLIENT databases from version 3.11 to version 3.12 only. To go from a lower version up to 3.12, you must enter RateManager.

The IBSR database update will need to be run once, regardless of version, in the corresponding database.

# NOTE

Oracle database updates must be performed directly on the Oracle database by an Oracle DBA. Improper scripts updates can result in database failures. Oracle database updates are not available on RateManager.

## To Perform Database Updates from RateManager

The preferred method of updating the IBRM and IB\_CLIENT databases is to go into RateManager. If the administrator has DB User privileges and is the DB Owner of the database as well as the disk administrator, database updates can be done on the Tools≻DataBase≻Updates screen. If these privileges are not in place, an error message will be displayed. See Running Database Updates in RateManager for instructions.

**NOTE** If you need to go from a lesser version, such as 3.9, you will have to enter RateManager and run the 3.10, 3.11 and 3.12 update scripts successively from there.

### Manual Database Updates

Database updates are available in RateManager on the Tools > DataBase > Updates screen. To manually update a SQL Server database, you will be required to save off each update and run them in sequential order in SQL Server.

- 1. In RateManager, highlight the update you want to run. If you are going from a much lower version of RateManager, you may have to save multiple files for each database.
- Click Save to File. Your computers dialogue box will be displayed. Save the file to a location of your choice. For IBRM scripts, it is recommended that you rename the file to usp\_IBRM\_R0(version number).sql. For example the V3.10 update would be: usp\_IBRM\_R0310.00.sql. For IB\_CLIENT scripts, it is recommended that you rename the file to usp\_IB\_CLIENT\_R0(version number).sql. For example the V3.10 update would be: usp\_IB\_CLIENT\_R0(version number).sql. For example the V3.10 update would be: usp\_IB\_CLIENT\_R0(version number).sql.
- 3. Open Query Analyzer in SQL Server.

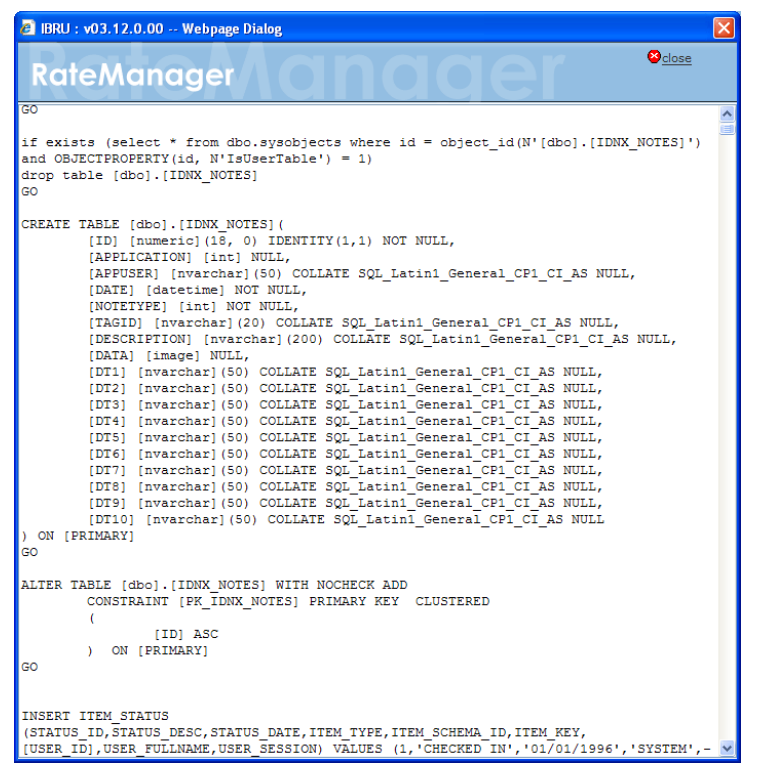

Figure 48 Script Viewer

## For SQL 2000:

The DBA or a person with the proper permissions will need to apply the database update using Query Analyzer to the database listed in the SQL script name. For example: usp\_IBRM\_v03.12.xx.sql is applied to the IBRM database whereas usp\_IBSR\_v03.12.xx.sql would be applied to your IBSR\_ database.

If you prefer to manually update your databases, you can use this method to update the IBRM and IB\_CLIENT databases. You must use this method to update the IBSR database.

|                                                                                                    | If you do not have database permissions, you will not be able to perform the following database queries. |  |  |
|----------------------------------------------------------------------------------------------------|----------------------------------------------------------------------------------------------------|--|--|
| If you are unsure how to work with databases, please consult with your databa<br>administrator.         | ise                                                                                                    |  |  |
|                                                                                                    |                                                                                                    |  |  |
| <b>NOTE</b> When using Query Analyzer, the SQL scripts must run on each individual data as shown below. | ıbase                                                                                                    |  |  |

1. **Open up the DB script updates** that you downloaded in RateManager. You can open in any program you want, such as Notepad. Begin with the next sequential update. For example, if you are going from V3.9 to 3.12, open 3.10 first.

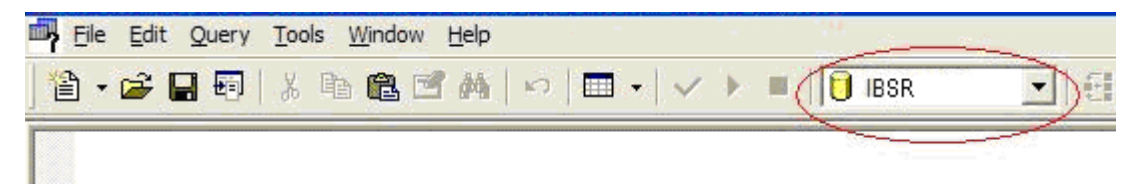

Figure 49 Updating Database

- 2. Select the database you want from the drop down menu. In SQL Server, create a new query with Query Analyzer.
- 3. The query screen will be displayed.
- 4. Copy the first update from Notepad and paste onto the query screen.
- 5. Click **Execute**. The script will execute. Any messages will be displayed in the lower portion of the screen. You must run the updates in sequential order. Run each update until you run the 3.12 update. Then continue on to the next database.

**NOTE** The IBSR database update for 3.12 is the only update that will need to be run for the SoftRater database.

- For example, if you want to update the IBRM database in SQL Server, select the IBRM\_ database from the drop down menu. In SQL Server, create a new query with Query Analyzer.
- 7. The query screen will be displayed.
- 8. Copy the first update from Notepad and paste onto the query screen.
- 9. Click **Execute**. The script will execute. Any messages will be displayed in the lower portion of the screen. Run each update until you run the 3.12 update. Then continue on to the next database.
- 10. If you want to update the IB\_CLIENT database in SQL Server, select the IB\_CLIENT database from the drop down menu. In SQL Server, create a new query with Query Analyzer.
- 11. The query screen will be displayed.
- 12. Copy the first update from Notepad and paste onto the query screen.
- 13. Click **Execute**. The script will execute. Any messages will be displayed in the lower portion of the screen. Run each update until you run the 3.12 update. Then continue on to the next database.
- 14. After the scripts have been run, return to RateManager. Click **Refresh Listing**. The status should show current and the full RateManager menu should be displayed.

The updates are now properly applied and users can log back in to the system.

NOTE

NO warning messages will be displayed if you run updates in SQL Server in the wrong order. Running updates in the wrong order can cause irreparable damage to your database.
#### For SQL 2005:

The DBA or a person with the proper permissions will need to apply the database update using Query Analyzer to the database listed in the SQL script name. For example: usp\_IBRM\_v03.12.xx.sql is applied to the IBRM database whereas usp\_IBSR\_v03.12.xx.sql would be applied to your IBSR\_ database.

You can use this method if you are updating the IBRM and IB\_CLIENT databases from IBRU 3.11 to IBRU 3.12 only. You must use this method to update the IBSR database.

| NOTE | If you do not have database permissions, you will not be able to perform the following database queries. |
|------|----------------------------------------------------------------------------------------------------|
|      | If you are unsure how to work with databases, please consult with your database administrator.           |

**NOTE** When using Database Engine Query, the SQL scripts must run on each individual database as shown below.

1. **Open up the DB script updates** from the download file. You can open in any program you want, such as Notepad. Begin with the next sequential update. For example, if you are going from V3.9 to 3.12, open 3.10 first.

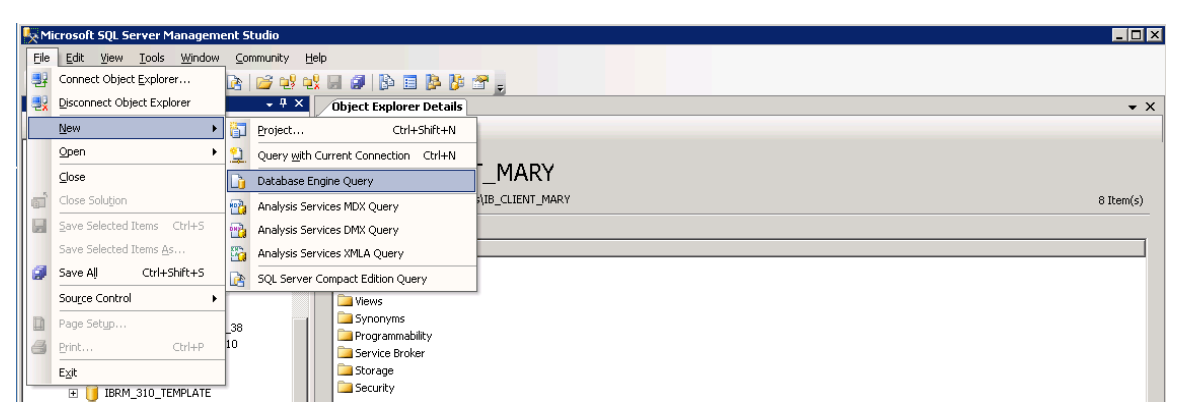

Figure 50 Updating Database

- 2. Select the database you want. In SQL Server Management Studio, create a new Database Engine Query, **File>New>Database Engine Query**.
- 3. The query screen will be displayed on the right hand side.
- 4. Copy the first update from Notepad and paste onto the query screen.

| <b>NOTE</b> The IBSR database update for 3.12 is the only update that will need to be run to SoftRater database. | or the |
|----------------------------------------------------------------------------------------------------|--------|
|----------------------------------------------------------------------------------------------------|--------|

5. Click **Execute**. The script will execute. Any messages will be displayed in the lower portion of the screen. You must run the updates in sequential order. Run each update until you run the 3.12 update. Then continue on to the next database.

- For example, if you want to update the IBRM database in SQL Server, select the IBRM\_ database. In SQL Server Management Studio, create a new Database Engine Query, File>New>Database Engine Query.
- 7. The query screen will be displayed on the right hand side.
- 8. Copy the first update from Notepad and paste onto the query screen.
- 9. Click **Execute**. The script will execute. Any messages will be displayed in the lower portion of the screen. Run each update until you run the 3.12 update. Then continue on to the next database.
- 10. For example, if you want to update the IB\_CLIENT database in SQL Server, select the IB\_CLIENT database. In SQL Server Management Studio, create a new Database Engine Query, **File>New>Database Engine Query**.
- 11. The query screen will be displayed on the right hand side.
- 12. Copy the first update from Notepad and paste onto the query screen.
- 13. Click **Execute**. The script will execute. Any messages will be displayed in the lower portion of the screen. Run each update until you run the 3.12 update. Then continue on to the next database.
- 14. After the scripts have been run, return to RateManager. Click **Refresh Listing**. The status should show current and the full RateManager menu should be displayed

The updates are now properly applied and users can log back in to the system.

## Updating the SoftRater Database from a Lower Version

**For SQL Server Only:** The only upgrade needed to perform for SoftRater is adding the new stored procedures on all of the IBSR databases. This can be accomplished by opening Query Analyzer and connecting to the IBSR database. Then run the included SQL script usp\_IBSR\_v03.12.sql available in the install download. If the script is not included, then it has been run.

For an Oracle Database: Run the corresponding Oracle file.

## **Advanced Settings and Permission Notes**

## Advanced Settings for RateManager

#### If performing just a SoftRater node installation, this step can be skipped.

The RateManager application can be extended to suit many different types of distributed environments. Most of this customization should be perform only with the help of an Insbridge Application Engineer. To access these settings, open the RateManager application in a web browser http://SERVERNAME/RM/ and at the login screen, **press and hold the left Control and Shift keys and then press S**. This should bring up the following dialog:

| Insbridge ConfigXml Path:     | D:\PROGRAM FILES\INSBRIDGE\FRAMEWORK\2.0.0\Insbridge |
|-------------------------------|------------------------------------------------------|
| Messaging Server :            | localhost (Secure Channel) 📃                         |
| SoftRater Server :            | localhost (Secure Channel) 📃                         |
| Backup Share Folder Location: | C:\Databases                                         |
| Use Insbridge Com+ Admin:     | True 💌                                               |
| Enforce Release Packaging:    | False 💙                                              |
| Batch Package Threads:        | 1                                                    |
| Minimum Login User ID Length: | 3                                                    |
| User must change password:    | 90 (Days)                                            |
| Show Override Date Mask:      | True 💌                                               |
| Allow Data Type Change:       | True 💌                                               |
| Inactive Session Time Out:    | 5.5 (hrs)                                            |
| Batch Results with NewLine:   | False 💙                                              |
| Online Help Server:           | SOUTHERN                                             |
| Change Control:               | On 💌                                                 |

#### Update

Figure 51 Configuring Advanced Settings

By default these settings should be OK to start when deploying a standard RateManager application. One item that can be configured is the location for the backup files. RateManager has the ability, if the server administrator and database administrator agree to allow it, to perform a database backup of the IBRM\_xxxx database and then the zip it up to be sent to Oracle Insurance Support.

This means that business users of RateManager require the assistance of either the server administrator or the database administrator in the event that Oracle Insurance Support requests a database snapshot. This configuration is totally dependent on the corporate environment where IBRU is installed and whether permissions will be granted to the business users to perform this action. The default is turned off.

## Permissions Required by the ASPNET Microsoft .NET User Account

These are the permissions required by the ASPNET local user account as set forth by Microsoft in order for ASP.NET based applications to run properly.

#### Read / Write Access is required for:

- The %installroot%\ASP.NET Temporary Files directory. Subdirectories beneath this root are used for dynamically compiled output. Usually located in %WINDIR%\Microsoft.NET\Framework\v2.0.50727.
- %temp% directory, which is used by the compilers during dynamic compilation.

#### Read Access is required for:

- The application directory (e.g.: the location where you installed the Insbridge applications).
- The %installroot% hierarchy to make it possible to access to system assemblies.
- The web site root directory (e.g.: the path at which the "Default Web Site" points, typically %systemdrive%\inetpub\wwwroot.
- The Global Assembly Cache, %windir%\assembly.

## Default SQL Server Database User Roles and Permissions Required

If a more granular approach is required for management of security of the IBRU databases, then the following guidelines can be used to set the required permissions.

**NOTE** These are only guidelines. If not properly configured, certain processes within the Insbridge Rating and Underwriting System will fail. An experienced database administrator's expertise is highly recommended before making any security changes.

- IBSR Database User Account requires dbo access to the IBSR databases because it creates new tables in the SoftRater (IBSR) database dynamically when or if a new line of business SRP (SoftRater Package) is loaded to the SoftRater system.
- IBRM\_xxxx and IB\_CLIENT Database User Account requires execute access against the Insbridge stored procedures and full access to the Insbridge schema.

## Extended Permission Required by the Insbridge User

If the Insbridge user account will not have full administrative permissions on the server where the Insbridge Framework is installed, then certain operations from the Insbridge Framework Administrator will not be available.

In order to start the Insbridge services from IBFA, the Insbridge user must be given full access to both the Insbridge Message Service and the Insbridge Task Manager Service. There are a number of ways to perform this and more details can be obtained from Microsoft at http://support.microsoft.com/?kbid=288129. This article describes several methods for granting users the rights to manage services in Windows 2000 Server. By default in Windows 2000 Server, only Administrators and Power Users can start, stop, or pause services. This article describes techniques for granting these rights to other users and groups.

The following is one of the methods outlined in the above-mentioned KB Article:

- 1. Click Start, click Run, and then type MMC.
- 2. On the Console menu, click Add/Remove Snap-in.
- 3. Click Add.
- 4. Select the Security Configuration and Analysis snap-in, and then click Add.
- 5. Click **Close**, and then click **OK**.
- 6. In the MMC, right click the **Security Configuration and Analysis** item, and then click **Open Database**.
- 7. Give a name for the database, and then browse to where you would like to store it.
- 8. When prompted, select a Security Template to import. For example, the "basicwk.inf" contains values for the standard settings found on a Windows 2000 Professional computer.
- 9. In the MMC, right click the **Security Configuration and Analysis** item and then click the **Analyze Computer now** option. Choose a location for the log file, when prompted.
- 10. After analysis is complete, configure the service permissions as follows:
  - a. Double-click the System Services branch in the MMC.
  - b. Right click the service that you want to change, and then click Security.
  - c. Click Edit Security.
  - d. Add user accounts as required, and configure the permissions for each account. By default, the user will be granted "Start, stop and pause" permissions.
- 11. To apply the new settings to the local computer, simply right click the **Security Configuration and Analysis** item, and then click the **Configure Computer Now** option.

# Support

9

If you need assistance with an Oracle Insurance Insbridge Rating and Underwriting System product, please log a Service Request using My Oracle Support at <u>http://metalink.oracle.com</u>.

#### Address any additional inquiries to:

#### Oracle Corporation World Headquarters 500 Oracle Parkway Redwood Shores, CA 94065 U.S.A.

Worldwide Inquiries: Phone: +1.650.506.7000 Fax: +1.650.506.7200 oracle.com

# Index

#### A

| Access                                      |
|---------------------------------------------|
| RateManager Settings75                      |
| Active Server Pages                         |
| Enabling11                                  |
| Adding                                      |
| Local Machine Administrators Group18,<br>19 |
| Stored Procedures74                         |
| Administrative Permissions77                |
| Advance Settings                            |
| RateManager75                               |
| Application Server                          |
| Subcomponents11                             |
| ASP.NET v2.0.xxxx                           |
| Enabling11                                  |
| ASPNET                                      |
| Permissions Required76                      |
| ASPNET Extensions                           |
| Microsoft .NET 2.0 Framework                |
| ASPNET ISAPI Extensions                     |
| Microsoft .NET 2.0 Framework                |
|                                             |

## B

| Backup               |    |
|----------------------|----|
| Database RateManager | 75 |
| Registry Key         | 57 |

## С

| Certifying                                                                                                    |
|----------------------------------------------------------------------------------------------------|
| Packages in Directory54                                                                                                    |
| Checklist                                                                                                    |
| RateManager Installation9                                                                                                    |
| SoftRater Node Installation8                                                                                                    |
| Collation and Sort Order                                                                                                    |
| SQL Server17                                                                                                    |
| COM+ Library56                                                                                                    |
| Configuring                                                                                                    |
| Insbridge Framework Administrator47                                                                                                  |
| Registry Editor27, 29                                                                                                    |
| Converting to 3.12                                                                                                    |
| From Previous Version of SoftRater74                                                                                                 |
| Creating                                                                                                    |
| Connection fro RateManager51                                                                                                    |
| Default Rating Environment                                                                                                    |
| insbridge user19                                                                                                    |
| Converting to 3.12<br>From Previous Version of SoftRater74<br>Creating<br>Connection fro RateManager51<br>Default Rating Environment |

| Local User Account | 18 |
|--------------------|----|
| Customization      |    |
| RateManager        | 75 |

## D

| Database                            |                   |
|-------------------------------------|-------------------|
| Adding Stored Procedures            | 74                |
| Backup of RateManager               | 75                |
| IB CLIENT                           | 47, 48            |
| IBRM                                | 76                |
| IBSR                                | 48, 76            |
| IBSR Permissions                    | 41.46             |
| Permissions                         | 76                |
| Requirements                        | 37                |
| Security                            | 76                |
| Server Name                         | 49                |
| Server MDAC                         | 17                |
| Undating                            | 71 73             |
| Users                               | ,                 |
| DB Catalog                          |                   |
| DB2                                 | 55                |
| Environment                         | 55                |
| Oracle                              | 55                |
| DB Catalog Type                     | 00                |
| Environment                         | 55                |
| DB Password                         | 00                |
| Environment                         | 55                |
| DB Schema                           | 00                |
| Environment                         | 55                |
| DR Server                           | 00                |
| Environment                         | 54                |
| DB Server Type                      |                   |
| Environment                         | 54                |
| DB Tablespace                       |                   |
| Environment                         | 55                |
| DB User                             |                   |
| Environment                         | 55                |
| db owner Permissions                | 41.46             |
| DB SERVERNAME                       | , 54              |
| DB2                                 |                   |
| Supported Database                  | 54                |
| Default Rating Environment          |                   |
| Creating                            | 52                |
| Definition                          | 02                |
| SoftRater Node                      | 6                 |
| Directory                           |                   |
| Options for Environment             | 54                |
| Disk Administrators SOL Server role |                   |
| Liser Account                       | 41 46             |
|                                     | ч, <del>т</del> 0 |

#### E

| E-Delivery                  |           |
|-----------------------------|-----------|
| IBRU                        | 7         |
| Required Programs           | 7         |
| Edition Notice              | 2         |
| Encryption                  |           |
| Registry Key                | .57       |
| SoftRater Package           | .57       |
| Engine EnvDef               |           |
| Environment                 | .55       |
| Engine Location             |           |
| Environment                 | .55       |
| Engine Type                 |           |
| Environment                 | .55       |
| Environment                 |           |
| DB Catalog                  | .55       |
| DB Catalog Type             | .55       |
| DB Password                 | .55       |
| DB Schema                   | .55       |
| DB Server                   | .54       |
| DB Server Type              | .54       |
| DB Habiespace               | .55       |
| DB User                     | .55       |
|                             | .55       |
|                             | .55       |
| Engine Type                 | .55       |
| Name                        | .54       |
| Options                     | .54       |
| SoftDatar Nada Installation | .04       |
|                             | .02<br>52 |
| Environment                 | .03       |
| SoftPater Node Lisage       | 6         |
| Sull Alei Noue Usaye        | 0<br>67   |
| Execute Opuale Script       | .07       |
| Registry Key                | 57        |
| Fytonsions                  | .57       |
|                             | 12        |
|                             | 12        |
|                             | . 13      |

## F

| 3 |
|---|
|   |
| 4 |
|   |
| 4 |
|   |

## Η

HKEY\_LOCAL\_MACHINE/SOFTWARE/Ins bridge ......27, 29, 57 http://SERVERNAME/ibfa/......47

#### Ι

| IB_CLIENT                               |     |
|-----------------------------------------|-----|
| Database                                | 50  |
| IBFA                                    |     |
| Rerun                                   | 56  |
| Start Insbridge                         | 77  |
| Uninstall                               | 56  |
| IBRM Database                           | 54  |
| IBRM_xxxx                               |     |
| db_owner Permissions 41,                | 46  |
| ibru                                    |     |
| SQL Server Account 37,                  | 38  |
| IBRU6                                   | , 7 |
| E-Delivery                              | . 7 |
| Installing .NET 2.0 Framework Prior     | 12  |
| IBRU Web Server                         |     |
| SERVERNAME                              | 47  |
| IBRU_INSTALL_DIR                        | 22  |
| IBSR                                    | 76  |
| Database 38, 41, 47,                    | 48  |
| IBSR Database                           |     |
| db_owner Permissions 41,                | 46  |
| IBSR Databases                          |     |
| Loading SRPs                            | 52  |
| llS                                     |     |
| Enabling                                | 11  |
| Installing Microsoft .NET 2.0 Framework | (   |
| After                                   | 12  |
| Required10,                             | 11  |
| Subcomponents                           | 10  |
| Insbridge                               |     |
| Split over Servers                      | 17  |
| Insbridge Framework                     |     |
| Installing 18, 21,                      | 61  |
| Local User Account                      | 18  |
| Insbridge Framework Administrator       |     |
| Configuring                             | 47  |
| Extended Permission                     | 77  |
| Insbridge Inc. Com+ Administrator       |     |
| Permission on WINNT\Temp Folder         | 31  |
| Insbridge Key                           | 32  |
| Insbridge Message Service 60,           | 77  |
| Insbridge Permissions                   | 35  |
| Insbridge Properties                    | 33  |
| Insbridge RateManager                   |     |
| Supported Databases                     | 54  |
| Insbridge Services                      |     |
| Stopped                                 | 65  |
| Insbridge SoftRater                     | _   |
| Supported Databases                     | 54  |
| Insbridge Task Manager Service          | 77  |
| insbridge user                          |     |

| Permissions                     | 34   |
|---------------------------------|------|
| Registry Key27                  | , 29 |
| Setup                           | 19   |
| Installation                    |      |
| RateManager Checklist           | 9    |
| SoftRater Checklist             | 8    |
| SoftRater Node                  | 57   |
| Starting                        | 22   |
| Installation Order              | 20   |
| Installation Program            |      |
| Requirements21                  | , 61 |
| Installation Requirements       |      |
| Databases                       | 37   |
| Installer                       |      |
| Admin Rights for Installation21 | , 61 |
| Installing                      |      |
| Insbridge Framework18, 21       | , 61 |
| Microsoft .NET 2.0 Framework    | 12   |

## J

| Java Runtime Environment | 13 |
|--------------------------|----|
| JRE                      | 13 |

## K

| Known Issues       |      |
|--------------------|------|
| Windows 2003 Serve | er14 |

## L

| Local Machine Administrators Group |    |
|------------------------------------|----|
| Adding User18, 1                   | 9  |
| Local User Account                 |    |
| Insbridge Framework1               | 8  |
| LOCALHOST                          |    |
| Engine Location5                   | 55 |

## M

| Microsoft .NET 2.0 Framework      | 12 |
|-----------------------------------|----|
| Microsoft Message Queue           | 31 |
| Microsoft Message Queuing Service | 12 |
| Microsoft SQL Server              | 16 |
| Microsoft Windows 2000            | 10 |
| Missing                           |    |
| COM+ Library                      | 56 |
| Mixed Mode Authentication         |    |
| Sql Server                        | 16 |
| MSMQ                              | 31 |

## N

| Name                       |    |
|----------------------------|----|
| Environment                | 54 |
| Network DTC                |    |
| Windows 2003 Server Issues | 15 |
| Node Installation          |    |
| SoftRater                  | 57 |
| NT Fibers                  |    |
| SQL Server                 | 17 |

## 0

| . 71 |
|------|
|      |
| . 54 |
|      |
| . 54 |
|      |
| . 55 |
|      |

## Р

| Package Location                                                                      |        |
|---------------------------------------------------------------------------------------|--------|
| Environment                                                                           | 54     |
| Part Numbers                                                                          |        |
| E-Delivery                                                                            | 7      |
| Password                                                                              |        |
| Errors to COM+ Apps                                                                   |        |
| Local User Account                                                                    |        |
| PDF Files                                                                             |        |
| Creating                                                                              | 13     |
| PDF Reader                                                                            |        |
| E-Delivery                                                                            | 7      |
| Permissions                                                                           |        |
| db_owner                                                                              | 41, 46 |
| Extended                                                                              |        |
| Insbridge Key                                                                         |        |
| Required ASPNET                                                                       |        |
| Validating on Directory.                                                              | 54     |
| db_owner<br>Extended<br>Insbridge Key<br>Required ASPNET<br>Validating on Directory . |        |

## Q

| Query Analyzer    |     |    |
|-------------------|-----|----|
| Updating Database | 71, | 73 |

## R

| RateManager                 |    |
|-----------------------------|----|
| Accessing Adavance Settings | 75 |
| Advance Settings            | 75 |
| Checklist for Installation  | 9  |
| Creating a Connection       | 51 |

| Default Rating Environment5<br>Disk Administrators SQL Server role4 | 52<br>1, |
|---------------------------------------------------------------------|----------|
|                                                                     | 2        |
| PDF Files                                                           | 3        |
| Registry Key                                                        | )/       |
| Read / Write Access                                                 |          |
| ASPNE17                                                             | 6        |
| Read Access                                                         |          |
| ASPNET7                                                             | '6       |
| regedit5                                                            | 57       |
| Registry Editor                                                     |          |
| Configuring27, 2                                                    | 29       |
| Registry Key5                                                       | 57       |
| Import5                                                             | 57       |
| insbridge user27, 2                                                 | 29       |
| Requirements                                                        |          |
| Installation Program21, 6                                           | 51       |
| Internet Information Services                                       | 1        |
| Microsoft Message Queuing Service1                                  | 2        |
| Microsoft Windows 20001                                             | 0        |
| Permissions ASPNET7                                                 | '6       |
| Windows Server1                                                     | 0        |
| Rerun                                                               | -        |
| IBFA 5                                                              | 6        |
| Running                                                             |          |
| Database Undates 6                                                  | 37       |
| Balabaoo opaaloo                                                    |          |

## S

| sa account                          |
|-------------------------------------|
| SQL Server Enterprise Manager38, 41 |
| Script                              |
| Executing Update67                  |
| Viewing Update71                    |
| Security                            |
| Database76                          |
| Server                              |
| Admin Permissions77                 |
| Insbridge Framework Name49          |
| SERVERNAME                          |
| Replacing47                         |
| Servers                             |
| Insbridge Split Over17              |
| Service                             |
| Insbridge Task Manager77            |
| Settings                            |
| SQL Server16                        |
| Shared                              |
| IBRU System19                       |
| SMTP Service                        |
| IIS Requirement10, 11               |
| SoftRater                           |
| Checklist for Installation          |
| Converting to 3.1274                |
| IBSR                                |
|                                     |

| SoftRater Node<br>Definition<br>SoftRater Node Installation<br>Environments<br>SoftRater Package<br>Encryption                                                                         | 6<br>57<br>52<br>57                          |
|----------------------------------------------------------------------------------------------------|----------------------------------------------|
| SQL Scripts<br>Query Analyzer                                                                                                    | 73                                           |
| SQL Server<br>Collation and Sort Order<br>Mixed Mode Authentication<br>NT Fibers<br>Replacing Name<br>Requirements<br>Residing on Separate Host<br>Supported Database<br>User Accounts | 17<br>16<br>17<br>54<br>16<br>16<br>54<br>46 |
| SQL Server Enterprise Manager<br>sa Privileges                                                                                                    | 41                                           |
| Subscriber<br>Information for Database<br>Supported Databases<br>Supported Databases<br>Insbridge RateManager<br>Insbridge SoftRater<br>System DSN Name                                | 49<br>54<br>54<br>54                         |
|                                                                                                    | 54                                           |

## T

| Types       |    |
|-------------|----|
| Environment | 53 |

## U

| Uninstall                  |          |
|----------------------------|----------|
| IBFA                       | 56       |
| Unzip Utility              |          |
| E-Delivery                 | 7        |
| Updates                    |          |
| Running                    | 67       |
| Viewing                    | 67       |
| Updating Database          | . 71, 73 |
| User                       |          |
| Access to Services         | 77       |
| Local User Account         | 18       |
| Windows Temp Folder Access | 31       |
| User Accounts              |          |
| SQL Server                 | . 41, 46 |
| Users                      |          |
| Database Requirements      | 37       |
|                            |          |

| Local, ASPNET   |                           | ; |
|-----------------|---------------------------|---|
| Permissions for | Insbridge Folder Location |   |
|                 |                           | ŀ |

#### V

| Validating       |    |
|------------------|----|
| COM+ Library     | 55 |
| Viewing          |    |
| Database Updates | 67 |

W

| Web Server                        |    |
|-----------------------------------|----|
| IBRU                              | 49 |
| Java Runtime Environment          | 13 |
| MDAC                              | 17 |
| Windows 2003 Server Known Issues. | 14 |
| Windows Server                    |    |
| Components                        | 10 |
| WINNT\Temp Folder                 |    |
| MSMQ                              | 31 |
|                                   |    |